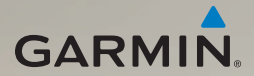

## dēzl<sup>®</sup> 560 manual do utilizador

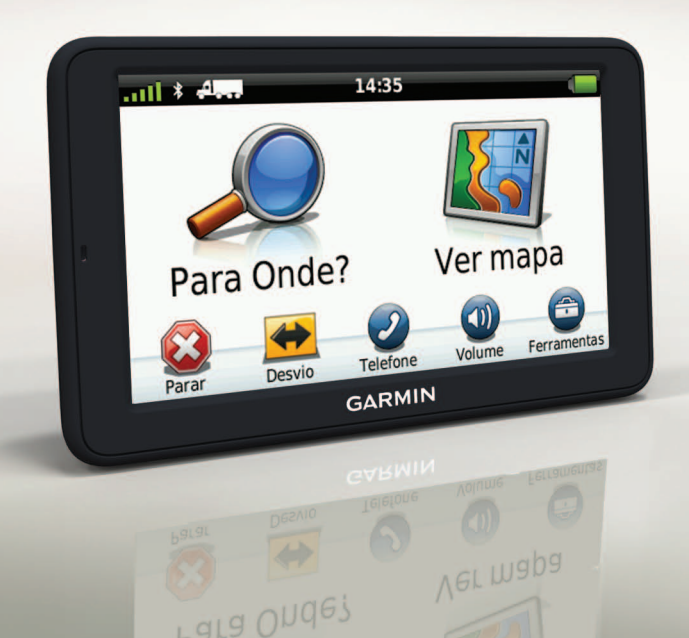

#### © 2011-2012 Garmin Ltd. ou suas subsidiárias

Todos os direitos reservados. Excepto nos casos aqui indicados, nenhuma parte deste manual pode ser reproduzida, copiada, transmitida, divulgada, transferida ou armazenada num suporte de armazenamento com qualquer propósito, sem prévia autorização escrita da Garmin. Pelo presente, a Garmin autoriza a transferência de uma única cópia deste manual para um disco rígido ou outro meio de armazenamento electrónico para fins de consulta, e a impressão de uma cópia deste manual e de eventuais revisões do mesmo, desde que a cópia electrónica ou impressa deste manual contenha o texto completo do presente aviso de direitos de autor, proibindo-se a distribuição comercial não autorizada deste manual ou de eventuais revisões do mesmo.

As informações contidas neste documento estão sujeitas a alteração sem notificação prévia. A Garmin reserva-se o direito de alterar ou melhorar os seus produtos e de efectuar alterações nesse sentido, não sendo obrigada a notificar quaisquer indivíduos ou organizações das mesmas. Visite o website da Garmin (www.garmin.com) para obter as actualizações mais recentes, assim como informações adicionais acerca da utilização e funcionamento deste e de outros produtos Garmin.

Garmin<sup>®</sup>, o logótipo Garmin e MapSource<sup>®</sup> são marcas comerciais da Garmin Ltd. ou das suas subsidiárias, estando registadas nos E.U.A. e noutros países. cityXplorer<sup>™</sup>, dēzl<sup>™</sup>, ecoRoute<sup>™</sup>, Garmin Lock<sup>™</sup>, myGarmin<sup>™</sup>, myGarmin Agent<sup>™</sup>, myTrends<sup>™</sup>, nūMaps Guarantee<sup>™</sup>, nūMaps Lifetime, nūRoute<sup>™</sup> e trafficTrends<sup>™</sup> são marcas comerciais da Garmin Ltd. ou das suas subsidiárias. Estas marcas não podem ser utilizadas sem a autorização expressa da Garmin.

A marca e logótipos Bluetooth<sup>®</sup> são propriedade da Bluetooth SIG, Inc., sendo utilizadas pela Garmin sob licença. Mac<sup>®</sup> é uma marca comercial da Apple Computer, Inc., sendo registada nos Estados Unidos e em outros países. microSD<sup>™</sup> é uma marca comercial da SD-3C, LLC. Windows<sup>®</sup> é uma marca comercial registada da Microsoft Corporation nos Estados Unidos e em outros países.

CE

#### Índice

## Índice

| Como começar                       | 1    |
|------------------------------------|------|
| Montar o dispositivo               | 1    |
| Acerca do myDashboard              | 6    |
| Introduzir um perfil de Camião ou  |      |
| Autocaravana                       | 7    |
| Obter satélites                    | 7    |
| Perspectiva geral do dispositivo   | 8    |
| Ajustar o brilho do ecrã           | 8    |
| Reiniciar o dispositivo            | 8    |
| Ajustar o volume                   | 9    |
| Utilizar o menu principal          | 9    |
| Utilizar os botões no ecrã         | 10   |
| Utilizar o teclado no ecrã         | 10   |
| Meios de transporte                | . 11 |
| Utilizar uma câmara retrovisora    | . 11 |
| Procurar uma posição               | .12  |
| Encontrar um endereco              | .12  |
| Utilizar o mapa de posição         | .12  |
| Encontrar uma posição utilizando o |      |
| mapa                               | .13  |
| Utilizar o directório de avarias   |      |

| Utilizar Serviços de saída14<br>Encontrar pontos de interesse de |
|------------------------------------------------------------------|
| camionagem14                                                     |
| Definir uma posição Casa14                                       |
| Acerca dos Pontos de Interesse15                                 |
| Encontrar o seu último local de                                  |
| estacionamento17                                                 |
| Ver uma lista de posições encontradas                            |
| recentemente17                                                   |
| Favoritos17                                                      |
| Introduzir coordenadas19                                         |
| Mudar a área de pesquisa19                                       |
| Planear uma viagem20                                             |
| Calendarizar uma viagem20                                        |
| Navegar uma Viagem Guardada21                                    |
| Editar uma viagem guardada21                                     |
| Definir uma posição simulada21                                   |

Simular uma rota ......21

#### Índice

| Navegação                         | 22  |
|-----------------------------------|-----|
| Características do mapa durante a |     |
| navegação                         | .22 |
| Utilizar o mapa de navegação      | .23 |
| Ver informações de viagem         | .24 |
| Ver a lista de curvas             | .25 |
| Ver a próxima curva               | .25 |
| Visualizar as Saídas de Estrada / |     |
| Cruzamentos                       | .26 |
| Seleccionar um modo de cálculo    |     |
| de rota                           | .26 |
| Adicionar um ponto à rota activa  | .26 |
| Fazer um desvio                   | .27 |
| Parar a rota                      | .27 |
| Acerca do myTrends <sup>™</sup>   | .28 |
| Utilizar o mapa de navegação      |     |
| pedestre                          | .28 |
| Trânsito                          | 30  |
| Activação da subscrição           | 30  |
| Recentor de trânsito              | 30  |
| Deceber informações de trânsito   | 21  |
| Acerca do (cone de trânsito       | 21  |
| Trânsite na sua rota              | 20  |
| 11011510 110 500 1010             | .52 |

| Ver o mapa de trânsito<br>Procurar atrasos de trânsito<br>Adicionar uma subscrição<br>Acerca de ofertas e anúncios | 32<br>33<br>33<br>34 |
|----------------------------------------------------------------------------------------------------|----------------------|
| Utilizar as funcionalidades de                                                                                     |                      |
| Camião                                                                                                    | . 35                 |
| Acerca do Registo IFTA                                                                                             | 35                   |
| Acerca das horas de serviço                                                                                        | 38                   |
| Utilizar as ferramentas                                                                                            | 43                   |
| Ver as informações da posição                                                                                      |                      |
| actual                                                                                                    | .43                  |
| Utilizar a Ajuda                                                                                                   | .43                  |
| Acerca do ecoRoute <sup>™</sup>                                                                                    | .43                  |
| Utilizar o visualizador de imagens                                                                                 | 47                   |
| Utilizar o relógio mundial                                                                                         | . 48                 |
| Utilizar a calculadora                                                                                             | . 48                 |
| Captar imagens de ecrã                                                                                             | 48                   |
| Utilizar o Conversor de unidades                                                                                   | 48                   |
| Chamadas telefónicas no moc                                                                                        | lo                   |
| mãos-livres                                                                                                    | 50                   |
| Acerca de emparelhamento de                                                                                        |                      |
| dispositivos                                                                                                    | 50                   |
| 000000000000000000000000000000000000000                                                                            |                      |

| chamada 5                                                   | 23          |
|-------------------------------------------------------------|-------------|
| Contactar um ponto de interesse                             | 3<br>3<br>4 |
| Verificar o Estado do telefone54                            | 4           |
| Gestão de dados5                                            | 5           |
| Tipos de ficheiros5                                         | 5           |
| Acerca dos cartões de memória5<br>Transferir ficheiros para | 5           |
| o computador50                                              | 6           |
| Eliminar ficheiros5                                         | 7           |
| Personalizar o dispositivo 50                               | 8           |
| Definições do sistema58                                     | 8           |
| Personalizar o menu principal                               | 8           |
| Adicionar perfis de Camião ou                               |             |
| Autocaravana60                                              | 0           |

| Definições de navegação de                                                                                                    |                                          |
|----------------------------------------------------------------------------------------------------|------------------------------------------|
| Automóvel, Camião e                                                                                                    |                                          |
| Autocaravana                                                                                                    | 61                                       |
| Definições da navegação pedestre.                                                                                                    | 63                                       |
| Seleccionar preferências de rota                                                                                                    | 63                                       |
| Definições do ecrã                                                                                                    | 66                                       |
| Definições de idioma                                                                                                    | 66                                       |
| Ver as informações do mapa                                                                                                    | 67                                       |
| Definições Bluetooth                                                                                                    | 67                                       |
| Activar trânsito                                                                                                    | 67                                       |
| Repor as definições                                                                                                    | 67                                       |
|                                                                                                    |                                          |
| Anexo                                                                                                    | . 68                                     |
| Anexo                                                                                                    | <b>. 68</b>                              |
| Anexoícones de aviso<br>Cabos de alimentação                                                                                                    | . <b>68</b><br>68<br>69                  |
| Anexoícones de aviso<br>Cabos de alimentação<br>Cuidar do seu dispositivo                                                                                                    | . 68<br>68<br>69<br>70                   |
| Anexoícones de aviso<br>Cabos de alimentação<br>Cuidar do seu dispositivo<br>Acerca do Garmin Lock                                                                                                    | 68<br>69<br>70<br>71                     |
| Anexo<br>Ícones de aviso<br>Cabos de alimentação<br>Cuidar do seu dispositivo<br>Acerca do Garmin Lock<br>Apagar dados de utilizador                                                                                                    | 68<br>69<br>70<br>71<br>72               |
| Anexo<br>Ícones de aviso<br>Cabos de alimentação<br>Cuidar do seu dispositivo<br>Acerca do Garmin Lock<br>Apagar dados de utilizador<br>Informação acerca da bateria                                                                                                 | 68<br>69<br>70<br>71<br>72<br>72         |
| Anexo<br>Ícones de aviso<br>Cabos de alimentação<br>Cuidar do seu dispositivo<br>Acerca do Garmin Lock<br>Apagar dados de utilizador<br>Informação acerca da bateria<br>Verificar o fusível no cabo de                                                               | . 68<br>69<br>70<br>71<br>72<br>72       |
| Anexo<br>Ícones de aviso<br>Cabos de alimentação<br>Cuidar do seu dispositivo<br>Acerca do Garmin Lock<br>Apagar dados de utilizador<br>Informação acerca da bateria<br>Verificar o fusível no cabo de<br>alimentação do veículo                                     | 68<br>69<br>70<br>71<br>72<br>72         |
| Anexo<br>Ícones de aviso<br>Cabos de alimentação<br>Cuidar do seu dispositivo<br>Acerca do Garmin Lock<br>Apagar dados de utilizador<br>Informação acerca da bateria<br>Verificar o fusível no cabo de<br>alimentação do veículo<br>Remover o dispositivo e suportes | . 68<br>69<br>70<br>71<br>72<br>72<br>72 |

| Ír | ۱d | lic | е | è |
|----|----|-----|---|---|
|    |    |     |   |   |

| Acerca do nüMaps Lifetime <sup>™</sup> | 75  |
|----------------------------------------|-----|
| Modelos de dispositivos                | .75 |
| Adquirir mapas adicionais              | 75  |
| Personalizar Pontos de Interesse       | .75 |
| Câmaras de segurança                   | .76 |
| Adquirir acessórios                    | .77 |
| Contactar a Assistência ao Produto     |     |
| Garmin                                 | .77 |
| Especificações                         | 77  |
| Resolução de problemas                 | 78  |
| Índice Remissivo                       | 80  |

## Como começar

## Aviso

Consulte o guia *Informações importantes de segurança e do produto* na embalagem do produto quanto a avisos relativos ao produto e outras informações importantes.

Antes de utilizar o seu dispositivo pela primeira vez, deve executar as seguintes acções:

- 1. Monte o dispositivo (página 1):
  - Suporte de fricção portátil (página 2).
  - Suporte de montagem no tablier (página 3).
  - Antena externa (página 5).
- 2. Registe o dispositivo (página 6).
- 3. Verifique a existência de actualizações:
  - Actualizações de software (página 6).
  - Actualização de mapa gratuita (página 7).

- 4. Introduza um perfil de Camião ou Autocaravana (página 7).
- 5. Adquirir satélites (página 7).

## Montar o dispositivo

## Aviso

Este produto contém uma bateria de iões de lítio. Para evitar a possibilidade de ferimentos pessoais ou danificação do produto causados pela exposição da bateria a temperaturas extremas, remova o dispositivo do veículo quando sair do mesmo ou guarde-o num local protegido da luz solar directa.

Antes de utilizar o dispositivo com a bateria, deve carregá-lo.

O dēzl está equipado com um suporte de fricção portátil ou um suporte adesivo para tablier.

#### Instalar o suporte de fricção portátil

Se estiver a utilizar um suporte de fricção portátil, siga as seguintes instruções.

 Ligue o cabo de alimentação do veículo ao ① conector mini-USB ② do suporte ③.

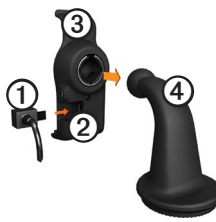

2. Fixe o suporte no braço ④.

3. Desloque a patilha de bloqueio (5) na base para a posição desbloqueada.

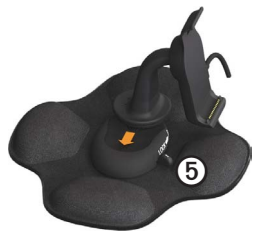

- 4. Insira o disco da parte inferior do braço na base até ouvir um estalido.
- 5. Desloque a patilha de bloqueio para a posição bloqueada.
- 6. Encaixe a base do dispositivo no suporte.

 Incline o dispositivo (6) para trás até ouvir um estalido.

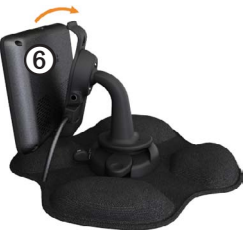

 Ligue a outra extremidade do cabo numa tomada de alimentação no seu veículo.

#### Instalar o suporte para tablier

Se estiver a utilizar um suporte adesivo para tablier, siga as seguintes instruções.

#### Instalar a base

#### AVISO

O adesivo é permanente e é muito difícil de retirar depois de colocado. Se mover o adesivo, utilize álcool para ajudar a retirar os resíduos de adesivo.

 Seleccione um local de montagem onde o dispositivo tenha uma visão desimpedida do céu.

Certifique-se de que o local não bloqueia a visibilidade do condutor.

- 2. Limpe o local de montagem com álcool.
- 3. Seque o local de montagem utilizando um pano limpo e seco.

 Remova um dos lados da folha protectora do adesivo ①.

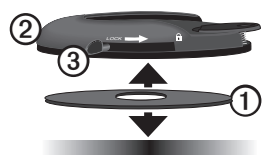

- 5. Coloque o adesivo na parte inferior da base de montagem ②.
- 6. Remova a folha protectora que resta.
- Certifique-se de que a patilha de bloqueio ③ da base de montagem está virada na sua direcção e coloque a base de montagem na área de montagem que acabou de limpar.

Para garantir uma aderência eficaz entre o adesivo e o local de montagem, espere 24 horas antes de colocar o dispositivo.

#### Fixar o dispositivo na base

Antes de utilizar o dispositivo com a bateria, deve carregá-lo.

 Ligue o cabo de alimentação do veículo ao ① conector mini-USB ② do suporte ③.

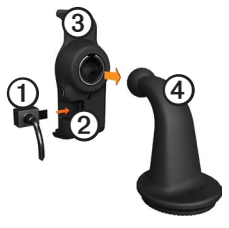

- 2. Fixe o suporte no braço ④.
- Desloque a patilha de bloqueio (5) na base para a posição desbloqueada.

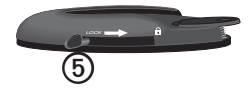

- Insira o disco da parte inferior do braço na base até ouvir um estalido.
- Desloque a patilha de bloqueio para a posição bloqueada.
- 6. Encaixe a base do dispositivo no suporte.
- 7. Incline o dispositivo para trás até ouvir um estalido.
- Ligue a outra extremidade do cabo numa tomada de alimentação no seu veículo.

#### Ligar a antena externa

#### **AVISO**

Antes de montar o dispositivo, consulte o guia *Informações importantes de segurança e do produto* para obter informações acerca da legislação relativa à montagem em pára-brisas. Se estiver a utilizar um receptor de trânsito na Europa, ligue a antena externa para receber informações de trânsito.

 Ligue a antena externa ① ao receptor de trânsito ②.

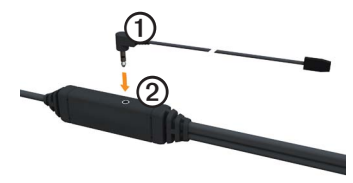

2. Fixe a antena externa ao pára-brisas utilizando as ventosas.

NOTA: Se possível, coloque a antena externa numa posição vertical em relação ao pára-brisas para optimizar a força do sinal.

## Acerca do myDashboard

Utilize o myDashboard para registar o dispositivo, procurar actualizações de software e de mapas, aceder a manuais e serviços de assistência dos produtos, entre outros.

#### Configurar o myDashboard

 Ligue o cabo USB ao conector micro-USB (O) do dispositivo.

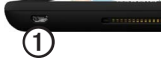

- 2. Ligue o cabo USB à porta USB do computador.
- 3. Aceda a www.garmin.com/dashboard.
- 4. Siga as instruções no ecrã.

#### Registar o dispositivo

- 1. A partir do myDashboard, clique em **Registar agora**.
- 2. Siga as instruções no ecrã.

 Guarde o recibo de compra original ou uma fotocópia num local seguro.

#### Actualizar o software

- 1. Abra o myDashboard (página 6).
- 2. Se necessário, em Actualizações de software, clique em Actualizar agora.
- 3. Siga as instruções no ecrã.

#### nüMaps Guarantee™

Poderá beneficiar de uma actualização de mapas gratuita no prazo de 60 dias após a aquisição de satélites, enquanto conduz com o dispositivo. Não poderá beneficiar da actualização de mapas gratuita se efectuar o registo por telefone ou aguardar mais de 60 dias após a primeira aquisição de satélites enquanto conduz com o dispositivo. Para obter mais informações, aceda a www .garmin.com/numaps.

#### Actualizar mapas

- 1. Abra o myDashboard (página 6).
- 2. Registe o dispositivo (página 6).
- Se necessário, em Actualizações de mapa, clique em Actualizar agora.
- 4. Siga as instruções no ecrã.

### Introduzir um perfil de Camião ou Autocaravana

## AVISO

A introdução do perfil de veículo não garante que as características do veículo sejam consideradas em todas as sugestões de rota. É da sua responsabilidade prestar atenção à altura, comprimento, peso e outras restrições durante a condução. Respeite sempre os sinais de trânsito e as condições da estrada, antes de tomar decisões relacionadas com a condução. Para pode utilizar o modo Camião ou Autocaravana, é necessário introduzir o perfil de Camião ou Autocaravana.

O modo de transporte de camião é seleccionado da primeira vez que ligar o seu dispositivo. Pode seleccionar **Alterar modo** para introduzir um perfil de Autocaravana.

- 1. Quando aparecer o ecrã de aviso, toque em **Concordo**.
- 2. Toque em **Sim** para introduzir o perfil de Camião.
- 3. Siga as instruções no ecrã.

## Obter satélites

Para poder navegar com o seu dispositivo, é necessário adquirir sinais de satélite.

Para obter mais informações acerca do GPS, consulte www.garmin.com/aboutGPS.

#### Como começar

- 1. Ligue o seu dispositivo.
- Se necessário, dirija-se para uma área aberta, afastada de edificios altos e árvores.

A aquisição de sinais de satélite pode demorar alguns minutos. Quando o dispositivo adquire sinais de satélite, as barras de potência do sinal de satélite no menu principal ficam verdes **atli**. Quando o dispositivo perde os sinais de satélite, as barras tornam-se vermelhas ou desaparecem **atli**.

#### Perspectiva geral do dispositivo

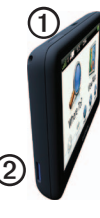

| 1 | Tecla de alimentação            |
|---|---------------------------------|
| 0 | Ranhura para cartão<br>microSD™ |

## Ajustar o brilho do ecrã

- 1. Prima e liberte rapidamente o botão de alimentação.
- 2. Toque e arraste a barra de deslocamento.

## Reiniciar o dispositivo

Pode reiniciar o dispositivo caso este deixe de funcionar.

 Mantenha sob pressão o botão de alimentação durante 8 segundos e depois solte-o.

O dispositivo desliga-se.

- 2. Aguarde 1 segundo.
- 3. Se o dispositivo está a utilizar a bateria, prima e solte o botão de **alimentação**.

## Ajustar o volume

- 1. Toque em Volume.
- 2. Seleccione uma opção:
  - Ajuste a barra da esquerda para a direita para ajustar o volume.
  - Toque em para desactivar o som de todas as funções de áudio.

### Utilizar o menu principal

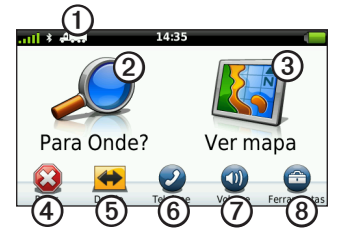

- Toque em ① para seleccionar um meio de transporte.
- Toque em 2 para encontrar um destino.
- Toque em ③ para ver o mapa.
- Toque em ④ para parar a rota.
- Toque em (5) para se desviar de uma rota.
- Toque em (6) para efectuar uma chamada quando estiver ligado a um telemóvel compatível.

Aceda a www.garmin.com/bluetooth para mais informação.

- Toque em Ø para ajustar o volume.
- Toque em <sup>(a)</sup> para aceder ao menu de ferramentas e definições.

## Utilizar os botões no ecrã

- Toque em para regressar ao ecrã anterior.
- Toque em ↑ e ↓ para visualizar mais opções.
- Toque e mantenha sob pressão 
  e Image: e a construction e a construction e a constru
- Toque em **Q** para pesquisar por nome.

## Utilizar o teclado no ecrã

Consulte "Definições de idioma" para alterar o esquema do teclado (página 66).

• Toque nos caracteres do teclado para introduzir letras ou números.

- Toque em para adicionar um espaço.
- Toque no campo para movimentar o cursor.
- Toque em < para apagar um carácter.
- Toque em 🖾 e mantenha sob pressão para apagar os dados obtidos.
- Toque em para escolher o modo de idioma do teclado.
- Toque em para introduzir caracteres especiais como sinais de pontuação.
- Toque em para escrever em maiúsculas/minúsculas.

## Meios de transporte

|     | Modo automóvel    |
|-----|-------------------|
| A   | Modo camião       |
| ž - | Modo autocaravana |
| Ŕ   | Modo pedestre     |

A criação de rotas é calculada de forma diferente com base no seu meio de transporte.

#### Alterar o meio de transporte

- 1. A partir do menu principal, toque no ícone de meio de transporte.
- 2. Seleccione um modo.
- 3. Toque em Guardar.

## Utilizar uma câmara retrovisora

Se tiver uma câmara retrovisora instalada no seu veículo, pode visualizar o sinal da câmara no seu dispositivo.

Ligue a câmara à tomada de entrada de vídeo  $\bigcirc$  no suporte.

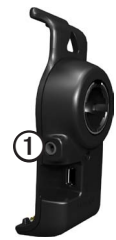

A imagem da câmara aparece quando está presente um sinal de vídeo.

## Procurar uma posição

## Encontrar um endereço

NOTA: dependendo da versão dos dados do mapa integrado no dispositivo, os nomes dos botões e a ordem dos passos poderão ser diferentes dos descritos abaixo.

- 1. A partir do menu principal, toque em **Para Onde?** > **Endereço**.
- 2. Mude o estado, o país ou a região, conforme necessário.
- 3. Toque em Procurar tudo.

**DICA**: pode tocar em **Soletrar a cidade** para procurar por cidade ou código postal. Nem todos os dados de mapa permitem a procura de códigos postais.

4. Introduza o número do endereço e toque em **OK**.

- 5. Introduza o nome da rua e toque em OK.
- 6. Se necessário, seleccione a rua.
- 7. Se necessário, seleccione o endereço.

## Utilizar o mapa de posição

O mapa de posição abre após a selecção da posição a partir do menu **Para Onde?**.

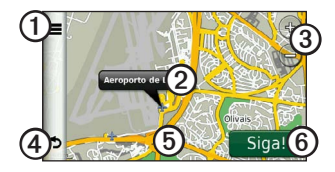

- Toque em ① para guardar a posição nos seus favoritos.
- Em alguns modelos, toque em O para chamar a posição seleccionada quando o dispositivo está ligado a um telefone.

- Toque no balão com informação para ver mais informações sobre a posição.
- Toque em ③ para aumentar e diminuir o zoom.
- Toque em ④ para voltar à página anterior.
- Toque e arraste ⑤ para ver as várias áreas do mapa.
- Toque em <sup>(6)</sup> para criar uma rota curva a curva para esta posição.

# Encontrar uma posição utilizando o mapa

- 1. A partir do menu principal, toque em **Para Onde**? > **Procurar no mapa**.
- 2. Seleccione uma posição.

É apresentado um balão com informações para a posição.

#### Visualizar uma rota no mapa

- 1. A partir do mapa de posição, toque no balão com informação.
- 2. Toque na caixa de informações da rota.

# Utilizar o directório de avarias

O directório de avarias apresenta negócios na área da camionagem, tal como reparação de camiões e venda de pneus. O directório de avarias está disponível em algumas áreas.

Os dados do directório de avarias são actualizados periodicamente. Para adquirir actualizações, aceda a http:// buy.garmin.com.

- 1. A partir do menu principal, toque em **Para onde?**.
- 2. Realize uma das seguintes acções:

**NOTA:** Esta opção do menu depende do operador do directório de avarias para o dispositivo específico.

Toque em TruckDown.

- Toque em NTTS.
- 3. Seleccione uma categoria.
- 4. Se necessário, seleccione uma subcategoria.
- 5. Seleccione um destino.

## Utilizar Serviços de saída

Pode encontrar serviços como combustível, alojamento e paragens de camiões nas saídas de auto-estrada seguintes. O dispositivo apresenta os serviços disponíveis com base no modo de utilização. As informações de saídas com serviços apenas estão disponíveis em estradas de acesso controlado, tais como auto-estradas.

**NOTA**: os Serviços de saída não estão disponíveis no modo pedestre.

- Durante a navegação de uma rota, a partir do menu principal, toque em Para Onde? > Serviços de saída.
- 2. Seleccione uma opção.

# Encontrar pontos de interesse de camionagem

O mapa detalhado carregado no seu dispositivo contém pontos de interesse para camiões, tais como paragens de camiões, áreas de descanso e estações de pesagem.

- A partir do menu principal, toque em Para Onde? > Pontos Interesse > Camiões.
- 2. Seleccione uma categoria.
- 3. Se necessário, seleccione uma subcategoria.
- 4. Seleccione um destino.

## Definir uma posição Casa

Pode definir a sua posição Casa como a posição à qual regressa com maior frequência.

- 1. A partir do menu principal, toque em **Para Onde?** > **Ir para casa**.
- 2. Seleccione Introduzir o meu endereço, Usar a minha posição actual ou Recentemente encontrado.

#### Ir para casa

Antes de navegar para casa, deverá definir uma posição Casa.

A partir do menu principal, toque em **Para Onde**? > **Ir para casa**.

#### Repor a sua posição Casa

- A partir do menu principal, toque em Para Onde? > > Definir a posição Casa.
- 2. Seleccione uma opção.

## Editar as informações da sua posição Casa

- 1. A partir do menu principal, toque em Para Onde? > Favoritos > Início.
- 2. Toque em Editar.
- 3. Introduza as alterações.
- 4. Toque em OK.

## Acerca dos Pontos de Interesse

Os mapas detalhados carregados no dispositivo contêm pontos de interesse, como restaurantes, hotéis e estações de serviço. Pode utilizar a categoria de pontos de interesse para procurar comércio e atracções próximos.

#### Encontrar uma posição pelo nome

- 1. A partir do menu principal, toque em Para Onde? > Pontos Interesse > Soletrar o nome.
- 2. Introduza o nome na totalidade ou em parte e toque em **OK**.
- 3. Seleccione um destino.

## Encontrar um Ponto de Interesse por categoria

- 1. A partir do menu principal, toque em Para Onde? > Pontos Interesse.
- 2. Seleccione uma categoria.
- 3. Se necessário, seleccione uma subcategoria.

4. Seleccione um destino.

#### Utilizar a navegação fotográfica

Pode transferir imagens para o dispositivo ou cartão de memória com informações de posição e criar rotas para as posições com imagens.

- 1. Ligue o dispositivo ao seu computador (página 6).
- 2. Aceda a http://connect.garmin.com /photos.
- Siga as instruções para seleccionar e carregar imagens no dispositivo.
- 4. Desligue o dispositivo do computador.
- 5. Ligue o dispositivo.
- A partir do menu principal, toque em Para Onde? > Favoritos > Fotografias.

É apresentada uma lista de imagens com informações de posição.

7. Seleccione uma imagem.

## Remover um ponto de interesse incorrecto

Quando os seus resultados da pesquisa contêm um ponto de interesse desactualizado ou incorrecto, pode remover a posição para futuras pesquisas.

- 1. A partir do mapa de posição, toque no balão com informação.
- 2. Toque em Comunicar erro > Sim.

A posição é removida para futuras pesquisas.

## Comunicar um ponto de interesse incorrecto

Para poder comunicar um ponto de interesse incorrecto, é necessário removê-lo para pesquisas futuras (página 16).

- Ligue o dispositivo ao seu computador (página 6).
- 2. Aceda a www.garmin.com/dashboard.

3. Em Preferências do myDashboard, clique em Alterar preferências > Sim.

O myDashboard reúne os dados do seu dispositivo.

#### Classificar um ponto de interesse

Quando disponível, pode visualizar e alterar a classificação de estrelas de um ponto de interesse.

1. A partir do mapa de posição, toque no balão com informação.

Se disponíveis, as classificações de estrelas são apresentadas abaixo do endereço da posição.

2. Toque nas estrelas para classificar o ponto de interesse.

A classificação de estrelas é actualizada no dispositivo.

# Encontrar o seu último local de estacionamento

A partir do menu principal, toque em Para Onde? > Estacionamento > Último lugar.

## Ver uma lista de posições encontradas recentemente

O seu dispositivo guarda as últimas 50 posições encontradas.

A partir do menu principal, toque em **Para Onde**? > **Recentemente encontrado**.

## Limpar a lista de posições recentemente encontradas

A partir do menu principal, toque em **Para Onde**? > **Recentemente encontrado** > = > **Limpar** > Sim.

## Favoritos

É possível guardar posições nos seus favoritos, para que possa encontrá-las

rapidamente e criar rotas até elas. A sua posição Casa também é guardada nos favoritos.

## Guardar a sua posição actual nos favoritos

- 1. No mapa, toque no ícone do veículo.
- 2. Toque em Guardar.
- 3. Introduza um nome.

A posição é guardada nos Favoritos.

#### Guardar posições nos favoritos

- 1. Procure a posição (página 12).
- A partir da página Siga!, toque em > Guardar > OK.

#### **Encontrar Favoritos**

- 1. A partir do menu principal, toque em **Para Onde?** > **Favoritos**.
- 2. Se necessário, seleccione uma categoria.
- 3. Seleccione uma posição guardada.

#### **Editar Favoritos**

- 1. A partir do menu principal, toque em **Para Onde**? > **Favoritos**.
- 2. Seleccione uma categoria.
- 3. Seleccione um favorito.
- 4. Toque no balão com informações.
- 5. Toque em  $\blacksquare$  > Editar.
- 6. Seleccione uma opção:
  - Toque em Nome.
  - Toque em Número de telefone.
  - Toque em Categorias para introduzir um nome de categoria para o favorito.

**NOTA**: são apresentadas categorias se o dispositivo tiver, pelo menos 12 favoritos.

- Toque em Atribuir fotografia para guardar uma fotografia com o favorito.
- Toque em Alterar símbolo de mapa para alterar o símbolo utilizado para marcar o favorito num mapa.

- 7. Editar a informação.
- 8. Toque em OK.

#### Eliminar Favoritos

- A partir do menu principal, toque em Para Onde? > Favoritos.
- 2. Se necessário, seleccione uma categoria.
- 3. Seleccione um favorito.
- 4. Toque em Eliminar > Sim.

### Introduzir coordenadas

Se souber as coordenadas geográficas do seu destino, pode utilizar o dispositivo para navegar para essa direcção através das coordenadas de longitude e latitude. Esta função poderá ser particularmente útil em actividades de geocaching.

- 1. A partir do menu principal, toque em **Para Onde**? > **Coordenadas**.
- 2. Toque num campo para introduzir os dados de latitude e longitude.
- 3. Toque em Ver no Mapa.

## Alterar o formato das coordenadas do mapa

- A partir do ecrã inicial, toque em Para Onde? > Coordenadas > > Formato.
- 2. Seleccione um formato.

## Mudar a área de pesquisa

O dispositivo procura automaticamente locais próximos da sua posição actual. Pode ainda procurar locais uma posição perto de uma cidade diferente, um destino recente ou um destino favorito.

- A partir do menu principal, toque em Para Onde? > >> Perto de.
- 2. Seleccione uma opção.
- 3. Toque em Guardar.

## Planear uma viagem

Pode utilizar o Planificador de Viagens para criar e guardar uma viagem com vários destinos.

- 1. A partir do menu principal, toque em **Para Onde?** > **Planificador viagem**.
- 2. Toque em +.
- 3. Toque em Seleccionar posição inicial.
- 4. Procure uma posição (página 12).
- 5. Toque em Seleccionar.
- 6. Toque em 🕇 para adicionar posições adicionais.
- 7. Toque em Próximo.
- 8. Introduza um nome e toque em OK.
- 9. Toque em **Mapa** para visualizar a viagem no mapa.

## Calendarizar uma viagem

O planificador de viagens permite-lhe definir a hora de partida e a duração da viagem.

- 1. A partir do menu principal, toque em Para Onde? > Planificador viagem.
- 2. Seleccione uma viagem.
- 3. Seleccione uma posição.
- 4. Toque em Hora de partida ou Hora de chegada.
- 5. Seleccione uma data e hora.
- 6. Toque em Guardar.
- 7. Toque em Duração.
- Seleccione o tempo que irá permanecer na posição.
- 9. Toque em Guardar.
- Se necessário, repita os passos 3–9 para cada posição.

### Navegar uma Viagem Guardada

- 1. A partir do menu principal, toque em Para Onde? > Planificador viagem.
- 2. Seleccione uma viagem guardada.
- 3. Toque em Siga!.

### Editar uma viagem guardada

- 1. A partir do menu principal, toque em Para Onde? > Planificador viagem.
- 2. Seleccione uma viagem guardada.
- 3. Toque em 💻
- 4. Seleccione uma opção:
  - Toque em Alterar nome da viagem para editar o nome da viagem.
  - Toque em Editar destinos para adicionar ou eliminar posições.
  - Toque em Eliminar viagem.
  - Toque em Optimizar ordem para ordenar as suas posições de viagem na ordem mais eficiente.

## Definir uma posição simulada

- A partir do menu principal, toque em Ferramentas > Definições > Sistema > Simulador de GPS > Ligar.
- 2. A partir do menu principal, toque em **Para Onde?** > **Percorrer Mapa**.
- 3. Toque numa área do mapa.
- 4. Toque em  $\blacksquare$  > Definir local.

## Simular uma rota

- A partir do menu principal, toque em Ferramentas > Definições > Sistema > Simulador de GPS > Ligar.
- 2. Procure uma posição (página 12).
- 3. Toque em Siga! > Sim.

## Navegação

#### Características do mapa durante a navegação

#### AVISO

A funcionalidade do ícone de limite de velocidade é apenas informativa e não substitui a responsabilidade do condutor em obedecer a todos os sinais de limite de velocidade e em conduzir de forma segura em todos os momentos. A Garmin não será responsabilizada por quaisquer multas de trânsito ou sanções que o utilizador possa receber devido ao incumprimento do código da estrada ou dos sinais de trânsito aplicáveis.

A sua rota é assinalada com uma linha magenta. Uma bandeira axadrezada assinala o seu destino.

Durante a viagem, o seu dispositivo orienta-o até ao destino, fornecendo

comandos de voz e apresentando setas no mapa e indicações no topo do mapa. Ao desviar-se da rota original, o dispositivo recalculará a rota e fornecerá as instruções para a nova rota.

Poderá ser apresentado um ícone que apresenta o limite de velocidade actual ao viajar em auto-estradas.

Os limites de velocidade do camião podem ser apresentados no modo Camião com base nos dados de configuração do camião e nas leis aplicáveis no distrito ou província.

Quando conduz no modo Camião ou Autocaravana, poderá ser emitido um sinal sonoro e apresentado o ícone 🐨 indicando que não há informações sobre a adequação desta estrada para camiões. Respeite sempre os sinais e regulamentos de trânsito.

**NOTA**: os limites de velocidade não estão disponíveis em todas as áreas.

### Utilizar o mapa de navegação

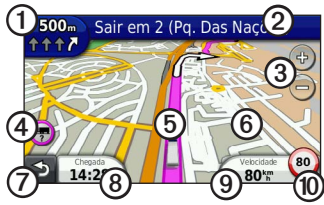

- Toque em 2 para ver a lista de curvas.
- Toque em ③ para aumentar e diminuir o zoom.
- Toque em ④ para visualizar as informações de aviso, se disponíveis (página 68).

- Toque em <sup>(5)</sup> para ver informações acerca da posição.
- Toque e arraste <sup>(6)</sup> para ver uma área diferente do mapa.
- Toque em ⑦ para voltar ao menu principal.
- Toque e mantenha premido , a partir de qualquer ecrã, para voltar ao menu principal.
- Toque em (3) para apresentar um campo de dados diferente.
- Toque em (9) para ver as informações de viagem.

Se disponível, é apresentado o limite de velocidade do camião.

## Ver informações de viagem

A página de informações de viagem assinala a sua velocidade actual e fornecelhe dados estatísticos acerca da sua viagem.

**DICA**: Se efectuar paragens frequentes, deixe o dispositivo ligado para que meça com precisão o tempo decorrido durante a viagem.

A partir do mapa, toque no campo **Velocidade**.

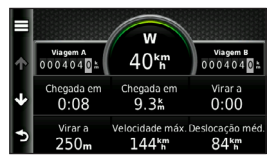

#### Repor a informação de viagem

- 1. A partir do mapa, toque em Velocidade >
- 2. Seleccione uma opção:
  - Quando não estiver a navegar uma rota, toque em Repor tudo para repor na página todos os campos de informação, excepto o velocímetro.
  - Toque em Reiniciar dados de viagem para repor as informações no computador de viagem.
  - Toque em Repor a velocidade máxima para repor a velocidade máxima.
  - Toque em **Repor viagem B** para repor o odómetro a zero.

## Ver a lista de curvas

Durante a navegação de uma rota, pode ver todas as curvas da sua rota completa e a distância entre as curvas.

1. Toque na barra de texto na parte superior do mapa.

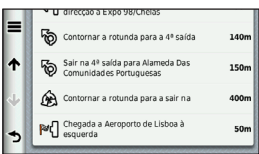

- 2. Seleccione uma opção:
  - Seleccione uma curva na lista para ver a próxima curva.
  - Toque em > Mostrar Mapa para visualizar toda a rota no mapa.

## Ver a próxima curva

Para poder ver a próxima curva, deverá estar a navegar uma rota.

A próxima curva apresenta a curva no mapa, assim como a distância e o tempo restantes até a alcançar.

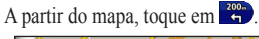

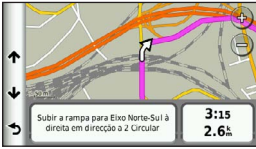

# Visualizar as Saídas de Estrada / Cruzamentos

Para poder aceder à visualização de cruzamentos, deverá estar a navegar uma rota.

Em alguns modelos, a visualização de cruzamentos apresenta uma vista de alguns cruzamentos que se seguem e em que faixa deve conduzir.

**NOTA**: a visualização de cruzamentos não está disponível para todos os cruzamentos.

A partir do mapa, toque em 🙄

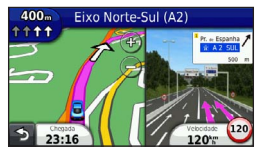

## Seleccionar um modo de cálculo de rota

Para seleccionar um modo de cálculo de rota, é necessário configurar o dispositivo para que o avise (página 64).

- 1. Procure a posição (página 12).
- Seleccione ♥ ou ♠.

# Adicionar um ponto à rota activa

**NOTA**: não é possível adicionar um ponto a uma rota em modo pedestre.

- Durante a navegação de uma rota, toque em > para voltar ao menu principal.
- 2. Toque em Para Onde?.
- 3. Procure a posição (página 12).

- 4. Toque em Siga!.
- 5. Toque em Adicionar à rota activa.
- Toque e arraste as posições para as ordenar; toque em OK.

## Fazer um desvio

Enquanto navegar uma rota, pode utilizar os desvios para evitar obstáculos, como zonas de construção. Se a função de Desvios avançados estiver activada, pode seleccionar uma distância ou estrada específica a evitar (página 65).

- Durante a navegação de uma rota, toque em para voltar ao menu principal.
- 2. Toque em Desvio.
- 3. Se necessário, seleccione uma opção:
  - Para evitar a próxima 1/2 milha, seleccione Próxima 1/2 milha da rota.

- Para evitar as próximas 2 milhas, seleccione **Próximas 2 milhas** da rota.
- Para evitar as próximas 5 milhas, seleccione **Próximas 5 milhas** da rota.
- Para seleccionar uma estrada específica a evitar, seleccione Desvio por estrada(s) na rota.

Se a rota em navegação for a única opção razoável, o dispositivo poderá não calcular um desvio.

### Parar a rota

Durante a navegação de uma rota, toque em  $\ge$  **Parar**.

## Acerca do myTrends<sup>™</sup>

Depois de guardar os destinos visitados regularmente como favoritos, a funcionalidade myTrends detecta quando está a conduzir nessa direcção. Depois de gravar os padrões de condução, a funcionalidade myTrends apresenta a rota e a hora de chegada prevista na barra de navegação do mapa.

#### Configurar o myTrends

- A partir do menu principal toque em Ferramentas > Definições > Navegação.
- 2. Seleccione uma opção: Automóvel, Camião ou Autocaravana.
- Toque em nüRoute > myTrends > Activado.
- Guarde um destino como um favorito (página 17).
- Com o dispositivo ligado, conduza até ao destino favorito pelo menos três vezes.

 Quando as informações myTrends aparecerem na barra de navegação, toque nesta barra para ver as informações de rota.

### Utilizar o mapa de navegação pedestre

No modo pedestre, a rota é apresentada num mapa a duas dimensões.

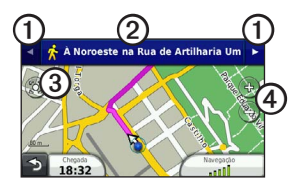

- Toque em ① para alternar entre as secções da rota.
- Toque em ② para visualizar o itinerário da rota.
- Toque em ③ para centrar o mapa na sua posição actual.
- Toque em ④ para aumentar e diminuir o zoom.

#### Opções de transportes públicos

Se os mapas cityXplorer estiverem instalados, o dispositivo calcula uma rota que utiliza uma combinação de opções de transportes públicos, como autocarro ou metro e caminhada.

O dispositivo não inclui mapas cityXplorer. Consulte http://my.garmin.com para adquirir mapas cityXplorer.

Os ícones amarelos indicam o método de navegação utilizado em cada secção da rota. Por exemplo, ao ver ②, apanhe um autocarro nesse ponto da rota.

Os pontos pretos no mapa são paragens de transportes públicos ao longo da sua rota.

**NOTA**: pode limitar a distância de caminhada durante uma rota pedestre (página 63).

## Trânsito

#### AVISO

A Garmin não é responsável pela precisão ou actualidade das informações de trânsito. As informações de trânsito não estão disponíveis em todas as regiões.

Este dispositivo pode receber conteúdo de trânsito TMC (Traffic Message Channel) via FM, o que proporciona informações sobre incidentes de trânsito e obras nas proximidades. Alguns modelos incluem um receptor de trânsito FM TMC incorporado no cabo de alimentação do veículo, com subscrição de trânsito vitalícia.

Para obter informações acerca dos receptores de trânsito e das áreas abrangidas, consulte www.garmin.com /traffic.

## Activação da subscrição

Não é necessário activar a subscrição incluída com o seu receptor FM de trânsito. Depois de o dispositivo ter adquirido sinais de satélite, a subscrição activa-se automaticamente ao receber sinais de trânsito a partir do fornecedor de serviços pagos.

#### Receptor de trânsito

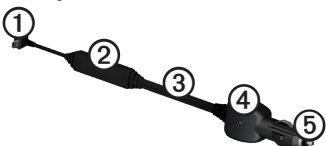

| 1 | Conector mini-USB                       |
|---|-----------------------------------------|
| 2 | Conector da antena externa              |
| 3 | Antena interna                          |
| 4 | LED de alimentação                      |
| 5 | Transformador de alimentação do veículo |
# Receber informações de trânsito

Quando o receptor está dentro de uma área de cobertura de trânsito, o dispositivo começa a apresentar informações de trânsito.

O receptor de trânsito e o dispositivo deverão estar no raio de alcance de dados de uma estação FM que transmita informações de trânsito.

- 1. Ligue o receptor de trânsito a uma fonte de alimentação externa.
- 2. Ligue o receptor de trânsito ao dispositivo.

**NOTA**: Os pára-brisas aquecidos (metalizados) podem degradar o desempenho do receptor de trânsito.

# Acerca do ícone de trânsito

Durante a recepção de informações de trânsito, é apresentado um ícone de trânsito no mapa. O ícone de trânsito muda de cor para indicar a gravidade das condições de trânsito.

| Cor      | Gravidade | Significado                                                                |
|----------|-----------|----------------------------------------------------------------------------|
| Verde    | Baixo     | Trânsito<br>a circular<br>normalmente.                                     |
| Amarelo  | Médio     | Trânsito a<br>circular mas<br>com atrasos.<br>Existe trânsito<br>moderado. |
| Vermelho | Alto      | Trânsito intenso.<br>Existe um<br>grande atraso.                           |

# Trânsito na sua rota

# 

Se escolher recalcular a sua rota quando está a navegar em modo Camião, a rota recalculada pode incluir estradas cuja acessibilidade para camiões não foi verificada. Tenha cuidado, use o bom senso e respeite sempre os sinais e regulamentos de trânsito.

Durante o cálculo da rota, o dispositivo examina o trânsito actual e optimiza a rota automaticamente de acordo com o trajecto menos demorado. Se, durante a navegação, ocorrer um atraso significativo no trânsito, o dispositivo volta a calcular a rota automaticamente. Poderá ainda ser conduzido através do trânsito se não existirem rotas disponíveis.

# Evitar manualmente trânsito na sua rota

- 1. A partir do mapa, toque em 🖘.
- 2. Toque em Trânsito na Rota.
- Toque nas setas para ver outros atrasos de trânsito na rota, se necessário.
- 4. Toque em => Evitar.

# Ver o mapa de trânsito

O mapa de tráfego apresenta o fluxo de trânsito e os atrasos nas estradas próximas (utilizando códigos de cores).

- 1. A partir do mapa, toque em 🗇.
- Toque em Mapa de trânsito para a apresentação dos incidentes de trânsito num mapa.

## Procurar atrasos de trânsito

- 1. A partir da página de mapa, toque em 🔊.
- Toque em Pesquisa de trânsito para ver uma lista de estradas com atrasos de trânsito.
- 3. Toque num item na lista para ver os atrasos na estrada.
- 4. Se existir mais de um atraso, toque nas setas para ver os atrasos adicionais.

# Adicionar uma subscrição

Pode adquirir subscrições de trânsito para outras regiões e países.

- 1. A partir do menu principal toque em Ferramentas > Definições > Trânsito.
- 2. Se necessário, toque em Subscrições.

- 3. Toque em **+**.
- 4. Anote o número de identificação do receptor de trânsito FM.
- Aceda a www.garmin.com/fintraffic para adquirir uma subscrição e obter um código de subscrição de 25 caracteres.
- 6. Toque em Próximo no dispositivo.
- 7. Introduza o código.
- 8. Toque em OK.

O código de subscrição de tráfego não pode ser utilizado novamente. Deverá obter um novo código sempre que renovar o serviço. Se dispuser de vários receptores de trânsito FM, deverá obter um novo código para cada receptor.

## Acerca de ofertas e anúncios

Se a embalagem do dispositivo incluir um receptor de trânsito, irá receber ofertas e cupões com informações sobre locais relevantes. As informações de trânsito com base em anúncios só estão disponíveis nos E.U.A. e Canadá.

O receptor de trânsito tem de estar ligado à alimentação externa e tem de se encontrar numa área de cobertura para receber informações de trânsito com base em anúncios.

Consulte a nossa declaração de privacidade em http://www8.garmin.com/privacy/ para obter informações importantes acerca da privacidade.

**NOTA**: esta funcionalidade não está disponível em todas as regiões.

## Visualizar ofertas

# A PRECAUÇÃO

Não tente anotar o código do cupão durante a condução.

- Seleccione a oferta que é apresentada no ecrã para procurar a posição mais próxima dessa oferta.
- Se a oferta incluir um ícone, toque no ícone no mapa de posição para receber um código de cupão.
- 3. Anote este código e apresente-o quando chegar ao local.

### Visualizar uma lista de ofertas

A partir do menu principal, toque em **Ferramentas** > **Ofertas**.

## Desactivar trânsito e ofertas

Antes de desactivar as ofertas, deverá desactivar o trânsito.

A partir do menu principal, toque em Ferramentas > Definições > Trânsito > Desactivado.

# Utilizar as funcionalidades de Camião

# Acerca do Registo IFTA

Pode utilizar o Registo IFTA para arquivar dados necessários para a documentação do Acordo Internacional dos Impostos sobre os Combustíveis, como, por exemplo, dados sobre a compra de combustível e as milhas que conduziu.

Antes de poder utilizar o Registo IFTA, tem de estar no modo Camião (página 11).

**NOTA**: esta funcionalidade não está disponível em todas as regiões.

#### Introduzir dados de combustível

- 1. A partir do menu principal, toque em Ferramentas > Registo IFTA > Na bomba.
- Introduza o preço do combustível por galão.
- 3. Toque no campo Combustível utilizado.
- 4. Introduza a quantidade de combustível adquirida.
- 5. Se necessário, seleccione uma opção:
  - Para gravar a quantidade em litros, toque em Galões > Litros > Guardar.
  - Para gravar a quantidade em galões, toque em Litros > Galões > Guardar.
- 6. Se necessário, seleccione a caixa de verificação **Impostos incluídos**.

- 7. Toque em Próximo.
- 8. Seleccione o fornecedor a quem comprou o combustível.
- 9. Seleccione o comprador do combustível.
- 10. Toque em Guardar.

### Utilizar registos de combustível

Antes de poder utilizar o Registo IFTA, tem de estar no modo Camião (página 11).

**NOTA**: esta funcionalidade não está disponível em todas as regiões.

- A partir do menu principal, toque em Ferramentas > Registo IFTA > Registos de combustível.
- 2. Se necessário, seleccione um camião.
- 3. Se necessário, seleccione um trimestre.
- 4. Seleccione um registo.

- 5. Seleccione uma opção:
  - Toque num campo para editar a informação.
  - Toque em ⊠ > Sim para eliminar o registo.

# Ver e exportar a jurisdição competente

A jurisdição competente indica dados de cada estado ou província na qual o seu veículo tenha estado em cada trimestre. A jurisdição competente está disponível em algumas regiões.

Antes de poder utilizar o Registo IFTA, tem de estar no modo Camião (página 11).

- A partir do menu principal, toque em Ferramentas > Registo IFTA > Resumo da jurisdição.
- 2. Se necessário, seleccione um camião.
- 3. Se necessário, seleccione um trimestre.

O dispositivo exporta o resumo para um ficheiro CSV e guarda-o na pasta **Reports** na memória do dispositivo.

### Utilizar relatórios de viagem

Antes de poder utilizar o Registo IFTA, tem de estar no modo Camião (página 11).

- 1. No menu principal, toque em Ferramentas > Registo IFTA > Relatórios de viagem.
- 2. Se necessário, seleccione um camião.
- 3. Se necessário, seleccione um trimestre.
- 4. Seleccione um relatório.
- 5. Seleccione uma opção:
  - Toque em > Eliminar e toque na caixa de verificação para eliminar um relatório.
  - Toque em > Combinar e toque na caixa de verificação para combinar relatórios.
  - Toque em E> Exportar > OK. O dispositivo exporta o relatório para um ficheiro CSV e guarda-o na pasta Reports na memória do dispositivo.

### Ver resumos de jurisdições e relatórios de viagem exportados

### AVISO

Se não tiver a certeza da função de um ficheiro, não o elimine. A memória do dispositivo contém ficheiros de sistema importantes que não devem ser eliminados.

- 1. Ligue o dispositivo ao computador (página 6).
- 2. Abra o volume ou a unidade "Garmin" e abra a pasta **Reports**.
- 3. Abra a pasta IFTA.
- 4. Abra o ficheiro CSV.

# Acerca das horas de serviço

### AVISO

Apesar de este dispositivo estar activado para gravar informação sobre as horas de condução, o mesmo NÃO substitui os requisitos de gravação dos registos em papel, de acordo com os regulamentos da Federal Motor Carrier Safety Administration. Os condutores devem cumprir todos os requisitos estaduais ou federais sobre os registos em papel aplicáveis.

Pode utilizar as Horas de Serviço para gravar as suas horas de trabalho, o que o ajudará a cumprir os regulamentos de segurança.

Antes de poder utilizar a funcionalidade de horas de serviço, tem de estar no modo Camião (página 11) e tem de criar um perfil de condutor (página 40).

### Gravar o estado do serviço

- 1. A partir do menu principal, toque em Ferramentas > Horas de serviço.
- Seleccione um condutor > Estado de trabalho.
- 3. Seleccione uma opção:
  - Toque em **Descanso** para gravar o tempo que está fora de serviço.
  - Toque em A dormir para gravar o tempo que está a descansar na cabine de descanso.
  - Toque em Condução para gravar o tempo que está a conduzir um veículo motorizado comercial.
  - Toque em A trabalhar para gravar o tempo que está de serviço, mas não a conduzir um veículo motorizado comercial.
- 4. Toque em Guardar.

### Utilizar registos de condução

Antes de poder utilizar a funcionalidade de horas de serviço, tem de estar no modo Camião (página 11) e tem de criar um perfil de condutor (página 40).

- 1. A partir do menu principal, toque em Ferramentas > Horas de serviço.
- 2. Seleccione um condutor > Ver registo.
- 3. Seleccione uma opção:
  - Toque no campo da data e toque numa data diferente para ver.
  - Toque numa barra de estado para ver os detalhes do estado.
  - Toque na grelha e toque num campo para editar.
  - Toque em 
     para ver informação de violação.

### Acerca de condutores

O mesmo dispositivo pode ser utilizado por vários condutores para controlar as horas de condução.

Antes de poder utilizar a funcionalidade de horas de condução, tem de estar no modo Camião (página 11).

Se trabalhar para mais de um transportador num período de 24 horas, tem de gravar todos os transportadores. Tem de gravar o fuso horário do terminal inicial, mesmo se passar por outros fusos horários.

**NOTA**: esta funcionalidade não está disponível em todas as regiões.

#### Adicionar condutores

- 1. A partir do menu principal, toque em Ferramentas > Horas de serviço > ➡
- 2. Siga as instruções no ecrã.

#### Gerir informações do condutor

- 1. A partir do menu principal, toque em Ferramentas > Horas de serviço.
- 2. Seleccione um condutor > Informação do condutor.
- 3. Seleccione uma opção:
  - Toque num campo para editar a informação.
  - Toque em Seliminar
     condutor > Sim para eliminar o condutor.

### Adicionar envios

Antes de poder utilizar a funcionalidade de horas de serviço, tem de estar no modo Camião (página 11) e tem de criar um perfil de condutor (página 40).

- 1. A partir do menu principal, toque em Ferramentas > Horas de serviço.
- 2. Seleccione um condutor > Gestão de envios > ➡.
- Toque em Número de referência, introduza a informação de referência e toque em OK.

**DICA:** o número de referência é o número do documento de envio ou o nome da empresa e do grupo que está a transportar.

- 4. Se necessário, toque em **Dia de início** e toque na data em que o serviço começa.
- Se necessário, toque em Dia de conclusão e toque na data em que o serviço termina.
- 6. Toque em Guardar.

#### Gestão de envios

Antes de poder utilizar a funcionalidade de horas de serviço, tem de estar no modo Camião (página 11) e tem de criar um perfil de condutor (página 40).

- 1. A partir do menu principal, toque em Ferramentas > Horas de serviço.
- 2. Seleccione um condutor > Gestão de envios.
- 3. Seleccione um envio.
- 4. Seleccione uma opção:
  - Toque num campo para editar a informação.
  - Toque em => Eliminar envio > OK para eliminar o envio.

## Exportar registos de condução

Antes de poder utilizar a funcionalidade de horas de serviço, tem de estar no modo Camião (página 11) e tem de criar um perfil de condutor (página 40).

**NOTA**: esta funcionalidade não está disponível em todas as regiões.

- 1. A partir do menu principal, toque em Ferramentas > Horas de serviço.
- 2. Seleccione um condutor > Exportar registo.
- Se necessário, introduza o número do tractor, o número de chassis do tractor e o número do reboque.
- 4. Se necessário, seleccione um registo para exportar.
- 5. Se necessário, seleccione o local para exportar o registo.

O dispositivo exporta o registo para um ficheiro CSV e guarda-o na pasta Reports na memória do dispositivo ou no cartão de memória.

### Ver registos de condução exportados

### AVISO

Se não tiver a certeza da função de um ficheiro, não o elimine. A memória do dispositivo contém ficheiros de sistema importantes que não devem ser eliminados.

- 1. Ligue o dispositivo ao computador (página 6).
- 2. Seleccione uma opção:
  - Para ver os registos no seu dispositivo, abra a unidade ou volume "Garmin" e abra a pasta Reports.
  - Para ver os registos do seu cartão de memória, abra a unidade ou o volume para o cartão de memória e abra a pasta Garmin.
- 3. Abra a pasta HOSExports.
- 4. Abra o ficheiro CSV.

# Utilizar as ferramentas

# Ver as informações da posição actual

Utilize a página Onde estou? para ver informações acerca da sua posição actual. Esta é uma função útil se precisar de indicar a sua posição às equipas de emergência.

A partir do menu principal, toque em **Ferramentas** > **Onde estou?**.

### Encontrar serviços próximos

- 1. A partir do menu principal, toque em Ferramentas > Onde estou?
- Toque em Hospitais, Esquadras de polícia ou Combustível para visualizar as localizações mais próximas nessa categoria.

# Utilizar a Ajuda

A partir do menu principal, toque em **Ferramentas** > **Ajuda** para ver informações acerca da utilização do dispositivo.

### Procurar tópicos de ajuda

A partir do menu principal, toque em Ferramentas > Ajuda > **Q**.

# Acerca do ecoRoute<sup>™</sup>

A funcionalidade ecoRoute calcula a economia de combustível, a emissão de dióxido de carbono e o custo de combustível do percurso até um determinado destino e oferece ferramentas para melhorar a eficiência de combustível.

Os dados fornecidos pela funcionalidade ecoRoute são apenas estimativas. Os dados não são realmente obtidos a partir do seu veículo. Para receber registos de combustível mais precisos para o seu veículo e hábitos de condução específicos, calibre a economia de combustível (página 44). **NOTA**: o ecoRoute apenas está disponível no modo Automóvel.

## Utilizar o ecoRoute

- 1. A partir do menu principal, toque em Ferramentas > ecoRoute.
- 2. Se solicitado, introduza as informações de combustível e quilometragem.

Ao utilizar pela primeira vez as funcionalidades do ecoRoute, deverá introduzir as informações do veículo.

# Calibrar a economia de combustível

Calibre a economia de combustível para receber registos de combustível mais fidedignos para o seu veículo e hábitos de condução específicos. Deve calibrar quando enche o depósito de combustível.

- A partir do menu principal, seleccione Ferramentas > ecoRoute > Na bomba.
- 2. Introduza o preço do combustível actual.

- Introduza a quantidade de combustível que o seu veículo consumiu desde o último abastecimento.
- 4. Introduza a distância que percorreu desde o último abastecimento.
- 5. Seleccione Próximo.

O dispositivo calcula a economia de combustível média do veículo.

## Acerca do ecoChallenge

O ecoChallenge ajuda-o a maximizar a economia de combustível pontuando os seus hábitos de condução. Quanto mais alta for a sua pontuação no ecoChallenge, mais combustível poupa. O ecoChallenge recolhe dados e calcula uma pontuação sempre que o seu dispositivo se desloca e se encontra no modo de transporte Automóvel.

# Ver as suas pontuações do ecoChallenge

A partir do menu principal, seleccione Ferramentas > ecoRoute > ecoChallenge.

# Acerca das Pontuações do ecoChallenge

A cor da folha no ícone do ecoChallenge muda consoante o seu desempenho no desafio.

**Geral**—apresenta uma média das pontuações de velocidade, aceleração e travagem.

Velocidade—apresenta a sua pontuação por conduzir à velocidade óptima do veículo para poupar combustível (45-60 mph para a maioria dos veículos).

Aceleração—apresenta a sua pontuação por acelerar suave e gradualmente. Perde pontos quando acelera rapidamente. **Travagem**—apresenta a sua pontuação por travar suave e gradualmente. Perde pontos quando trava bruscamente.

#### Remover a pontuação do ecoChallenge do mapa

A partir do mapa, seleccione > > Definições > Ocultar.

### Repor o ecoChallenge

A partir do mapa, seleccione

Sepor.

### Ver informações de economia de combustível

- 1. A partir do menu principal, toque em Ferramentas > ecoRoute > Economia de combustível.
- 2. Seleccione uma secção do gráfico para aumentar o zoom.

## Ajustar o perfil do veículo

- A partir do menu principal, toque em Ferramentas > ecoRoute > Perfil do veículo.
- Seleccione uma opção para ajustar manualmente as suas definições de combustível.
  - Tipo de combustível
  - Economia de combustível em cidade
  - AE. Economia de combustível
  - Preço do combustível

**DICA**: para melhores resultados, calibre a sua economia de combustível (página 44) em vez de ajustar a eficiência de combustível em cidade e em auto-estrada.

## Acerca do registo de quilómetros

O registo de quilómetros identifica a distância, o tempo, a economia de combustível média e o custo de combustível do percurso até um destino. É criado um registo de quilómetros para cada rota seguida. Se parar uma rota no dispositivo, será criado um registo de quilómetros referente à distância percorrida.

#### Ver o registo de quilómetros

Pode ver os registos de quilómetros guardados no seu dispositivo. Também pode aceder aos registos de quilómetros na pasta Reports da unidade/volume do dispositivo (página 56).

- A partir do menu principal, toque em Ferramentas > ecoRoute > Registo de quilómetros.
- 2. Seleccione um registo.

### Ver dicas de condução

A partir do menu principal, toque em **Ferramentas** > **ecoRoute** > **Dicas**.

### Repor dados ecoRoute

- 1. A partir do menu principal, toque em Ferramentas > ecoRoute.
- 2. Seleccione uma categoria.
- 3. Toque em **E** > **Repor**.

# Utilizar o visualizador de imagens

ode visualizar imagens guardadas no seu dispositivo ou num cartão de memória. Consulte a página 55 para obter mais informações sobre o carregamento de imagens no dispositivo.

> A partir do menu principal, toque em Ferramentas > Visualizador de imagens.

- Toque nas setas para percorrer as imagens.
- Toque numa imagem para a aumentar.

- Toque em D para ver uma apresentação de diapositivos das imagens.
- Toque no ecrã para parar a apresentação de diapositivos.

# Definir uma imagem como imagem de fundo

- A partir do menu principal, toque em Ferramentas > Visualizador de imagens.
- 2. Seleccione uma imagem.
- 3. Toque em **> Definir como fundo**.
- Utilize os botões no ecrã para ajustar a imagem de fundo.
- 5. Toque em Guardar.

### Eliminar imagens

- A partir do menu principal, toque em Ferramentas > Visualizador de imagens.
- 2. Seleccione uma imagem.
- 3. Toque em => Eliminar > Sim.

# Utilizar o relógio mundial

- 1. A partir do menu principal, toque em Ferramentas > Relógio mundial.
- 2. Toque no nome de uma cidade.
- 3. Introduza o nome de uma nova cidade
- 4. Toque em OK.
- 5. Se necessário, seleccione uma cidade.

## Visualizar o Mapa Mundo

A partir do menu principal, toque em Ferramentas > Relógio mundial >

A hora nocturna é apresentada na área sombreada.

# Utilizar a calculadora

A partir do menu principal, toque em **Ferramentas** > **Calculadora**.

# Captar imagens de ecrã

- A partir do menu principal, toque em Ferramentas > Definições > Ecrã > Imagem de ecrã > Activado.
- Toque em para capturar a imagem do ecrã.

A imagem de ecrã é guardada num ficheiro de imagem com formato PNG na pasta **Screenshot** do dispositivo (página 56).

# Utilizar o Conversor de unidades

- A partir do menu principal, toque em Ferramentas > Conversor de unidades.
- 2. Toque na caixa com uma unidade de medida indicada.
- 3. Seleccione uma unidade de medida.
- 4. Toque em Guardar.

São indicadas duas unidades de medida.

5. Toque numa unidade de medida para alterar.

- 6. Seleccione uma unidade de medida.
- 7. Toque em OK.
- 8. Se necessário, repita os passos 5-7.
- 9. Introduza um valor.
- 10. Toque em OK.

# Definir manualmente as taxas de câmbio

Pode actualizar manualmente as taxas de câmbio, de modo a utilizar sempre os dados mais actualizados.

- A partir do menu principal, toque em Ferramentas > Conversor de unidades.
- 2. Seleccione a caixa onde a moeda se encontra listada.
- 3. Seleccione Moeda.
- 4. Toque em Guardar.

- 5. Seleccione uma caixa de moeda.
- 6. Seleccione a moeda que pretende actualizar.
- 7. Se necessário, repita os passos 3–6 para seleccionar uma moeda para converter.
- 8. Seleccione uma caixa sob uma moeda.
- 9. Introduza um novo valor para a moeda.
- 10. Seleccione OK.
- 11. Se necessário, repita os passos 8-10.

# Chamadas telefónicas no modo mãos-livres

A tecnologia sem fios Bluetooth<sup>®</sup> estabelece uma ligação sem fios entre dois dispositivos, como um telemóvel e o dispositivo. Para confirmar se o seu telemóvel com tecnologia Bluetooth é compatível com o dispositivo, aceda a www.garmin.com/bluetooth.

# Acerca de emparelhamento de dispositivos

Na primeira utilização conjunta de dois dispositivos, é necessário emparelhá-los de modo a criar uma associação entre ambos, através de um PIN ou código. O seu telefone e o dispositivo deverão estar ligados e a uma distância máxima de 10 metros um do outro.

#### Emparelhar utilizando as Definições do telefone

Pode iniciar o emparelhamento a partir do seu telefone. Consulte o manual de instruções do seu telefone.

- A partir do menu principal do dēzl, toque em Ferramentas > Definições > Bluetooth > Bluetooth > Activado > Guardar.
- 2. Active o componente Bluetooth do telefone.

NOTA: esta opção poderá encontrarse num menu com a designação Definições, Bluetooth, Ligações ou Mãos Livres.

3. Procure dispositivos Bluetooth através do seu telefone.

- Se necessário, introduza o PIN Bluetooth do dispositivo (1234) no seu telefone.

# Emparelhar utilizando as definições do dispositivo

- A partir do menu principal do dēzl, toque em Ferramentas > Definições > Bluetooth > Bluetooth > Activado > Guardar.
- 2. Active o componente Bluetooth do telefone.
- 3. Active o modo Encontrar-me/ Descoberta/Visível no seu telefone.

NOTA: esta opção poderá encontrarse num menu com a designação Definições, Bluetooth, Ligações ou Mãos Livres.

4. No dēzl, toque em Adicionar telefone > OK.

- 5. Seleccione o telefone a partir da lista.
- 6. Toque em OK.

É apresentada uma mensagem no telefone para emparelhar o telefone com o dispositivo.

- 7. Aceite o emparelhamento a partir do seu telefone.
- Se necessário, introduza o PIN Bluetooth do dispositivo (1234) no seu telefone.

# Dicas após o emparelhamento dos seus dispositivos

- Após o emparelhamento inicial, os dois dispositivos podem ligar-se automaticamente sempre que os activa.
- Quando o telefone estiver ligado ao dispositivo, poderá efectuar chamadas telefónicas.

### Chamadas telefónicas no modo mãos-livres

- Quando liga o dispositivo, este tenta emparelhar-se com o último telefone com o qual esteve emparelhado.
- Pode ser necessário configurar o seu telemóvel para se ligar automaticamente ao dispositivo quando for activado.

#### Gerir a lista de dispositivos Bluetooth

Pode adicionar, desligar ou eliminar telefones que o seu dispositivo detecta com o Bluetooth activado.

- 1. A partir do menu principal, toque em Ferramentas > Definições > Bluetooth > Adicionar telefone.
- 2. Seleccione uma opção:
  - Seleccione um telefone para ligar ao seu dispositivo.
  - Toque em + para adicionar um telefone ao menu.

- Toque em 🖬 para eliminar um telefone da memória do dispositivo.
- Toque em Nenhum para abandonar a sua ligação actual.

# Receber uma chamada

- Toque em Atender.
- Toque em **Ignorar** para ignorar a chamada.

# Utilizar o dispositivo durante uma chamada

Durante uma chamada, é apresentado **2**. Conforme o ecrã apresentado no seu dispositivo, o aspecto do ícone Chamada em curso poderá ser diferente.

- 1. A partir do menu principal, toque em ≥ Terminar chamada.
- 2. Seleccione uma opção:
  - Toque em Teclado para ver uma página de teclado para utilizar sistemas automatizados como o correio de voz.

 Toque em Telefone para desligar o dispositivo sem interromper a chamada, ou caso necessite de privacidade.

DICA: para voltar, toque em Mãos-livres.

• Toque em **Sem som** para desligar o som de uma chamada.

# Utilizar o modo de chamada em espera

Se receber uma segunda chamada (chamada em espera) durante uma chamada, é apresentada uma janela.

- Toque em Atender para atender a chamada e colocar a primeira chamada em espera.
- Toque em 🗾 > Mudar para.
- Toque em Terminar para desligar. Assim não desliga a chamada em espera.

# Contactar um ponto de interesse

- 1. A partir do menu principal, toque em Telefone > Pontos de Interesse.
- 2. Procure um ponto de interesse.
- 3. Toque em Ligar.

## Marcar um número

- 1. A partir do menu principal, toque em **Telefone** > **Marcar**.
- 2. Introduza o número.
- 3. Toque em Marcar.

# Introduzir o número de telefone

Pode introduzir o número de telefone que pretende que o dispositivo utilize quando toca em Ligar para casa.

- 1. A partir do menu principal, toque em **Telefone** > Ligar para casa.
- 2. Toque em Introduzir o número de telefone.
- 3. Introduza o número de telefone.
- 4. Toque em OK > Sim.

O dispositivo marca o número de telefone de sua casa.

### Telefonar para casa

Antes de ser possível ligar para casa, deverá introduzir um número de telefone para a sua posição Casa. (página 53).

A partir do menu principal, toque em **Telefone** > **Ligar para casa**.

# Efectuar chamadas através da marcação por voz

Antes de ser possível efectuar chamadas através da marcação por voz, poderá ser necessário treinar o seu telefone para reconhecer os seus comandos de marcação por voz. Consulte o manual de instruções do seu telefone.

- 1. A partir do menu principal, toque em **Telefone** > **Marcação por voz**.
- 2. Diga o nome de quem pretende contactar.

# Verificar o Estado do telefone

Pode verificar o nível da bateria e a força do sinal do seu telefone.

A partir do menu principal, toque em **Telefone** > **Estado do telefone**.

# Gestão de dados

Pode guardar ficheiros, como ficheiros de imagem JPEG, no seu dispositivo. O dispositivo possui uma ranhura para cartão de memória, para armazenamento de dados adicional.

NOTA: O dispositivo não é compatível com o Windows® 95, 98, Me, Windows NT® e o Mac® OS 10.3 e anteriores.

# Tipos de ficheiros

O dispositivo suporta estes tipos de ficheiros.

- Ficheiros de imagem JPEG e JPG (página 47).
- Mapas e ficheiros GPX de pontos de passagem do MapSource<sup>®</sup> (página 75).
- Ficheiros GPI de POI personalizados a partir do POI Loader da Garmin (página 75).

# Acerca dos cartões de memória

Pode adquirir cartões de memória de um fornecedor de produtos electrónicos ou adquirir software de mapas pré-carregado da Garmin (www.garmin.com/trip\_planning). Para além de armazenar mapas, os cartões de memória podem ser utilizados para armazenar ficheiros como mapas, imagens, geocaches, rotas, pontos de passagem e POIs personalizados.

### Instalar um cartão de memória

1. Introduza um cartão de memória na ranhura ① do dispositivo.

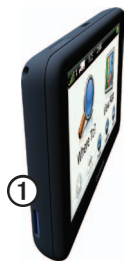

2. Pressione-o até ouvir um estalido.

# Transferir ficheiros para o computador

 Ligue o dispositivo ao computador (página 6).

> O dispositivo e o cartão de memória são identificados como unidades amovíveis em O meu computador no sistema operativo Windows; nos computadores Mac, surgem sob a forma de volumes instalados.

NOTA: alguns computadores com várias unidades de rede não conseguem apresentar unidades dēzl. Consulte o ficheiro de Ajuda do seu sistema operativo para obter informação acerca do mapeamento das unidades.

- 2. Procure o ficheiro no seu computador.
- 3. Realce o ficheiro.
- 4. Clique em Editar > Copiar.

- 5. Abra a unidade/volume do cartão de memória ou "Garmin".
- 6. Seleccione Editar > Colar.

O ficheiro é apresentado na lista de ficheiros da memória do dispositivo ou no cartão de memória.

### Desligar o cabo USB

- 1. Realize uma das seguintes acções:
  - Para computadores Windows, clique no ícone ejectar Sono tabuleiro do sistema.
  - Para computadores Mac, arraste o ícone de volume para o Lixo 😭.
- 2. Desligue o cabo do computador.

# Eliminar ficheiros

### AVISO

Se não tiver a certeza da função de um ficheiro, não o elimine. A memória do dispositivo contém ficheiros de sistema importantes que não devem ser eliminados.

- 1. Abra o volume ou a unidade "Garmin".
- 2. Se necessário, abra uma pasta ou um volume.
- 3. Seleccione um ficheiro.
- 4. Prima a tecla Eliminar no seu teclado.

# Personalizar o dispositivo

# Definições do sistema

A ptir do menu principal, toque em Ferramentas > Definições > Sistema.

- Simulador de GPS impossibilita o dispositivo de receber um sinal GPS e poupa carga da bateria.
- Unidades—permite-lhe alterar as unidades de medida de distância.
- Formato das horas permite-lhe seleccionar uma visualização de hora num formato de 12 horas, 24 horas ou UTC.
- Hora actual permite-lhe alterar manualmente a hora.
- Modo de segurança—desactiva todas as funções que exijam atenção significativa por parte do condutor e o distraiam da condução.

- Garmin Lock bloqueia o dispositivo (página 71).
- Acerca apresenta o número da versão do software, ID da unidade e informações sobre outras funcionalidades de software.

NOTA: irá necessitar destas informações quando actualizar o software do sistema ou adquirir dados do mapa adicionais (página 75).

• Acordos de Licenciamento de Utilizador Final

# Personalizar o menu principal

Pode criar um menu principal personalizado que contenha até 15 ícones.

- A partir do menu principal, seleccione Ferramentas > Definições > Menu Principal.
- 2. Se necessário, seleccione Personalizar.
- Seleccione +.

- Se necessário, seleccione ▶.
- 5. Seleccione um ícone
- 6. Seleccione Guardar.

### Editar os ícones do menu principal

Pode alterar o tamanho e a localização dos ícones no seu menu principal personalizado.

- A partir do menu principal, seleccione Ferramentas > Definições > Menu Principal > Personalizar.
- 2. Seleccione um ícone.
- 3. Seleccione uma opção:
  - Seleccione para eliminar o ícone.

**NOTA**: não é possível eliminar os ícones Para Onde?, Ver Mapa e Ferramentas.

 Seleccione para aumentar o ícone.

O ícone passa de uma célula a quatro.

**DICA:** no menu principal personalizado cabem dois ícones aumentados.

- Seleccione para reduzir um ícone grande.
- Arraste um ícone pelo ecrã para alterar a sua posição.
- 4. Seleccione 🗹 > Guardar.

### Escolher um Menu Principal

- A partir do menu principal, seleccione Ferramentas > Definições > Menu Principal.
- Seleccione uma opção: Utilizar predefinição ou Utilizar personalizados.

Durante a utilização do menu principal personalizado, o menu principal predefinido é guardado no dispositivo.

# Adicionar perfis de Camião ou Autocaravana

# Aviso

A introdução do perfil de veículo não garante que as características do veículo sejam consideradas em todas as sugestões de rota. É da sua responsabilidade prestar atenção à altura, comprimento, peso e outras restrições durante a condução. Respeite sempre os sinais de trânsito e as condições da estrada, antes de tomar decisões relacionadas com a condução.

- A partir do menu principal toque em Ferramentas > Definições > Perfil Camião.
- 2. Seleccione uma opção: Camião ou Autocaravana.
- 3. Toque em 🕂 .
- 4. Se necessário, toque em Unidades para alterar as unidades de medida.
- 5. Siga os comandos apresentados no ecrã.

### Activar perfis de Camião ou de Autocaravana

O dispositivo calcula rotas com base na largura, comprimento, altura, peso e outras definições do perfil activo.

Tem de activar um perfil antes de poder navegar no modo Camião ou Autocaravana. Antes de poder activar um perfil, tem de adicionar o perfil (página 60).

- A partir do menu principal toque em Ferramentas > Definições > Perfil Camião.
- 2. Seleccione uma opção: Camião ou Autocaravana.
- 3. Toque no perfil.
- 4. Toque em **Seleccione perfil** para activar o perfil.

# Editar perfis de Camião ou Autocaravana

Antes de poder eliminar um perfil tem de activar um perfil diferente (página 60).

- A partir do menu principal toque em Ferramentas > Definições > Perfil Camião.
- 2. Toque num perfil e em
- 3. Seleccione uma opção: Editar ou Eliminar.

# Definições de navegação de Automóvel, Camião e Autocaravana.

A partir do menu principal, toque em Ferramentas > Definições > Navegação e seleccione Automóvel, Camião ou Autocaravana.

- **nüRoute**<sup>™</sup> consulte a page 63.
- Detalhe do mapa define o nível de detalhe do mapa. Mais detalhes podem levar a uma edição mais lenta do mapa.
- Visualização do mapa define a perspectiva no mapa (página 62).

- Tema do mapa—altera a cor dos dados do mapa.
- Esquema dos dados do mapa—altera a quantidade de dados visíveis no mapa.
- Veículo—altera o ícone para representar a sua posição no mapa. Aceda a www.garmingarage.com para obter mais ícones.
- Registo de viagem
  - Mostrar no mapa apresenta o caminho das suas viagens no mapa.
  - Limpar Registo Viagem
- Pontos de proximidade altera as definições dos pontos de proximidade (página 62).
- Avisos de curva apertada permitelhe definir os alertas de curvas apertadas.

### Alterar a perspectiva do mapa

- A partir do menu principal toque em Ferramentas > Definições > Navegação.
- 2. Seleccione uma opção: Automóvel, Camião ou Autocaravana.
- 3. Toque em Visualização do Mapa.
- 4. Seleccione uma opção:
  - Toque em Trajecto para Cima para apresentar o mapa a duas dimensões (2D) com a direcção da viagem no topo.
  - Toque em **Norte no Topo** para apresentar o mapa a 2D com o Norte no topo.
  - Toque em 3D para apresentar o mapa a três dimensões.

### Seleccionar definições dos pontos de proximidade

Esta opção só está visível se tiver carregado pontos de proximidade ou câmaras de segurança/radares no seu dispositivo. Os pontos de proximidade são pontos de interesse (POI) personalizados e bases de dados da câmara de segurança. Aceda a www.garmin.com/extras para obter mais informações.

- A partir do menu principal toque em Ferramentas > Definições > Navegação.
- 2. Seleccione uma opção: Automóvel, Camião ou Autocaravana.
- 3. Touque em Pontos de proximidade.
- 4. Seleccione uma opção:
  - Toque em Alertas para activar os alertas emitidos quando se aproxima de pontos de proximidade.
  - Toque em Áudio para definir os tipos de alertas emitidos quando se aproxima de pontos de proximidade.

# Definições da navegação pedestre

A partir do menu principal, toque em Ferramentas > Definições > Navegação > Pedestre.

- Limitar distância a pé controla a quantidade que uma rota de transportes públicos irá incluir de caminhadas.
- Transportes Públicos evita tipos de transportes seleccionados.
- Registo de viagem apresenta o caminho das suas viagens no mapa.
  - Mostrar no mapa apresenta o caminho das suas viagens no mapa.
  - Limpar Registo Viagem

## Evitar tipos de trânsito

NOTA: os tipos de transportes encontram -se disponíveis quando os mapas cityXplorer estão carregados (página 29).

- A partir do menu principal, toque em Ferramentas > Definições > Navegação > Pedestre > Transportes públicos.
- 2. Seleccione o tipo de trânsito que pretende evitar nas suas rotas.
- 3. Toque em Guardar.

# Seleccionar preferências de rota

- A partir do menu principal toque em Ferramentas > Definições > Navegação.
- 2. Seleccione uma opção: Automóvel, Camião ou Autocaravana.
- Toque em nüRoute > Modo de cálculo.

O cálculo da rota baseia-se em velocidades das estradas e dados de aceleração do veículo para determinada rota.

- 4. Se disponível, seleccione uma opção:
  - Toque em Tempo mais rápido para calcular rotas de condução mais rápida mas que podem ser de distância mais longa.
  - Toque em Distância mais curta para calcular rotas de distâncias mais curtas, mas com maior tempo de condução.
  - Toque em Menos combustível para calcular as rotas que utilizam menos combustível.
  - Toque em Com comandos de voz para seleccionar um modo de cálculo de rota antes de navegar (página 26).
  - Toque em Todo-o-terreno para calcular uma linha directa a partir da sua posição até ao seu destino.

### Evitar características da estrada

- A partir do menu principal toque em Ferramentas > Definições > Navegação.
- 2. Seleccione uma opção: Automóvel, Camião ou Autocaravana.
- 3. Toque em nüRoute > Elementos a evitar.
- 4. Seleccione as características de estrada que pretende evitar nas suas rotas.
- 5. Toque em Guardar.

# Definir elementos a evitar personalizados

Pode definir áreas ou estradas específicas a evitar pelo seu dispositivo ao calcular rotas.

- A partir do menu principal toque em Ferramentas > Definições > Navegação.
- 2. Seleccione uma opção: Automóvel, Camião ou Autocaravana.

- 3. Toque em nüRoute > Elementos a evitar.
- 4. Seleccione Adicionar Área a evitar ou Adicionar Estrada a evitar.
- 5. Siga as instruções no ecrã.

## Acerca dos desvios avançados

Quando esta funcionalidade está activada, o dispositivo calcula uma nova rota com base nas opções seleccionadas (página 27).

### Activar os desvios avançados

- A partir do menu principal toque em Ferramentas > Definições > Navegação.
- 2. Seleccione uma opção: Automóvel, Camião ou Autocaravana.
- 3. Toque em nüRoute > Desvios avançados.
- 4. Seleccione Activado.

# Acerca do trafficTrends<sup>™</sup>

Quando a funcionalidade trafficTrends está activada, o seu dispositivo utiliza informações de tráfego históricas para calcular rotas mais eficientes. É possível que sejam calculadas rotas diferentes com base em tendências de trânsito para um determinado dia da semana ou hora do dia.

### Activar trafficTrends

- A partir do menu principal toque em Ferramentas > Definições > Navegação.
- 2. Seleccione uma opção: Automóvel, Camião ou Autocaravana.
- 3. Toque em nüRoute > trafficTrends > Activado.

# Definições do ecrã

A partir do menu principal toque em Ferramentas > Definições > Ecrã.

- Modo de Cores define um fundo claro (Dia), um fundo escuro (Noite) ou alterna automaticamente entre os dois consoante a hora do nascer-do-sol e a hora do pôr-do-sol da sua posição actual (Automático).
- Brilho—altera o brilho do ecrã. Diminuir o brilho poderá poupar a carga da bateria.
- Imagem de ecrã permite-lhe capturar uma imagem do ecrã do dispositivo (página 48).

# Definições de idioma

A partir do menu principal, toque em Ferramentas > Definições > Idioma.

- Idioma de voz—define o idioma dos comandos de voz.
- Idioma do texto—define todo o texto no ecrã para o idioma seleccionado.

NOTA: A mudança do idioma do texto não implica a mudança do idioma dos dados introduzidos pelo utilizador ou dos dados do mapa, como os nomes das ruas.

- Idioma do teclado define o idioma do seu teclado.
- Esquema do teclado define o esquema do teclado para QWERTY (semelhante a um teclado de computador) ou para ordem alfabética.
# Ver as informações do mapa

A partir do menu principal toque em **Ferramentas > Definições > myMaps**.

## Activar mapas

- 1. A partir do menu principal, toque em Ferramentas > Definições > myMaps.
- 2. Toque num mapa.

# Definições Bluetooth

A partir do menu principal, toque em **Ferramentas > Definições > Bluetooth**.

- Adicionar telefone consulte a página 52.
- **Bluetooth**—activa o componente Bluetooth.

O icone **Bluetooth** surge no menu principal se o componente Bluetooth estiver ligado.

• Nome amigável — permite-lhe introduzir um nome amigável que identifique o dēzl em dispositivos com tecnologia Bluetooth.

# Activar trânsito

O receptor de trânsito está incluído com alguns dispositivos.

A partir do menu principal toque em Ferramentas > Definições > Trânsito > Trânsito > Activado.

# Acerca das subscrições de trânsito

Poderá adquirir subscrições adicionais ou renovações no final da subscrição. Visite www.garmin.com/fmtraffic.

## Ver subscrições de trânsito

A partir do menu principal, toque em Ferramentas > Definições > Trânsito > Subscrições.

# Repor as definições

- 1. A partir do menu principal toque em Ferramentas > Definições.
- 2. Se necessário, seleccione uma categoria de definições.
- 3. Seleccione **Seleccione** > **Restaurar** > **Sim**.

# Anexo

# Ícones de aviso

## AVISO

A introdução das características de perfil do veículo não garante que as características do veículo sejam consideradas em todas as sugestões de rota ou que receba os ícones de aviso em todos os casos. Podem existir limitações nos dados do mapa que não permitam que o dispositivo considere estas restrições ou condições da estrada em todos os casos. Respeite sempre os sinais de trânsito e as condições da estrada, antes de tomar decisões relacionadas com a condução.

## Avisos de restrições

|            | 3                                                   |
|------------|-----------------------------------------------------|
| æ          | Altura                                              |
| Q          | Peso                                                |
|            | Peso do eixo                                        |
| æ          | Comprimento                                         |
|            | Largura                                             |
|            | Não são permitidos<br>camiões                       |
| $\bigcirc$ | Não são permitidos<br>reboques                      |
| 8          | Não são permitidas<br>matérias perigosas            |
|            | Não são permitidas<br>matérias inflamáveis          |
|            | Não são permitidas<br>matérias que poluam a<br>água |

| <b>(</b>                | Não é permitido virar à<br>esquerda         |
|-------------------------|---------------------------------------------|
|                         | Não é permitido virar à<br>direita          |
| $\overline{\mathbf{N}}$ | Não é permitido fazer<br>inversão da marcha |

#### Avisos das condições da estrada

|                         | Risco de encalhe                |
|-------------------------|---------------------------------|
|                         | Vento lateral                   |
| $\overline{\mathbf{z}}$ | Estrada estreita                |
| <b>(</b>                | Curva acentuada                 |
|                         | Descida acentuada               |
| 3                       | Árvores pendendo sobre<br>a via |

## Outros avisos

| (P)        | Estação de Pesagem                  |
|------------|-------------------------------------|
| <b>(7)</b> | Estrada não verificada para camiões |

# Cabos de alimentação

Pode utilizar estas opções para alimentar o seu dispositivo.

- Cabo de alimentação do veículo
- abo USB (página 6)
- Adaptador de AC (acessório opcional)

# Cuidar do seu dispositivo

## AVISO

Não sujeite o dispositivo a quedas nem o utilize em ambientes propensos a choques ou vibrações elevados.

Não exponha o dispositivo à água.

O contacto com água pode provocar avarias no dispositivo.

Não guarde o dispositivo onde possa ocorrer exposição prolongada a temperaturas extremas, pois poderão daí resultar danos permanentes.

Nunca utilize um objecto duro ou afiado para utilizar o ecrã táctil ou poderá causar danos à unidade.

## Limpar o exterior da unidade

#### **AVISO**

Evite os produtos químicos de limpeza e os solventes que possam danificar componentes de plástico.

- Limpe o exterior do dispositivo (excepto o ecrã táctil) com um pano humedecido numa solução de detergente suave.
- 2. Seque o dispositivo.

### Limpar o ecrã táctil

- Utilize um pano macio, limpo e sem pêlos.
- 2. Se necessário, utilize água, isopropanol ou um produto de limpeza para lentes.
- 3. Aplique o líquido no pano.
- Limpe com suavidade o ecrã com o pano.

## Evitar o roubo

- Oculte o dispositivo e a ventosa quando não estiverem a ser utilizados.
- Limpe a marca deixada pela ventosa no pára-brisas.
- Não guarde a unidade no porta-luvas.
- Registe o seu dispositivo em http://my.garmin.com.
- Utilize a funcionalidade Garmin Lock™ (página 71).

# Acerca do Garmin Lock

O Garmin Lock é um sistema anti-roubo que bloqueia o dispositivo. Sempre que ligar o dispositivo, deve introduzir o PIN ou conduzir até à posição de segurança.

## Acerca da posição de segurança

A posição de segurança deve ser um local ao qual regressa com frequência, por exemplo, a sua casa. Se o dispositivo receber sinais de satélite e estiver na posição de segurança, não é necessário introduzir o PIN.

**NOTA:** Se se esquecer do PIN e da sua posição de segurança, terá de enviar o dispositivo à Garmin para desbloqueio. Deverá ainda enviar o registo do produto ou comprovativo de compra válidos.

## Bloquear o dispositivo

 A partir do menu principal, toque em Ferramentas > Definições > Sistema > Garmin Lock > Bloquear dispositivo.

É apresentado o menu Garmin Lock.

- 2. Toque em Activado.
- 3. Introduza o PIN de 4 dígitos duas vezes.
- 4. Conduza para uma posição de segurança.
- 5. Toque em Definir.

## Alterar o PIN do Garmin Lock

- 1. A partir do menu Garmin Lock, toque em Alterar PIN.
- 2. Introduza um PIN de 4 dígitos duas vezes.

#### Alterar a sua posição de segurança

- 1. A partir do menu Garmin Lock, toque em **Posição de segurança**.
- Conduza para a nova posição de segurança.
- 3. Toque em Definir.

# Apagar dados de utilizador

- 1. Ligue o dispositivo.
- 2. Mantenha o dedo sobre o canto inferior direito do ecrã do dispositivo.
- Continue a pressionar até ser apresentada uma janela de pop-up.
- 4. Toque em Sim.

Todas as predefinições de fábrica são restauradas. Todos os itens guardados por si são eliminados.

# Informação acerca da bateria

O ícone de bateria interna de estado indica o estado da bateria interna.

Para aumentar a precisão do indicador da bateria, descarregue totalmente a bateria e volte a carregá-la completamente sem interromper o carregamento. Não desligue o dispositivo até estar totalmente carregado.

## Maximizar a vida da bateria

- A partir do menu principal, toque em Ferramentas > Definições > Ecrã > Brilho para desligar a retroiluminação.
- Não exponha o dispositivo à luz solar directa.
- Evite a exposição prolongada ao calor excessivo.

## Verificar o fusível no cabo de alimentação do veículo

## AVISO

Ao substituir o fusível, não perca nenhuma das peças pequenas e certifique-se de que são colocadas correctamente. O cabo de alimentação do veículo não funciona se não for montado correctamente.

Se o dispositivo não carregar no veículo, pode ser necessário substituir o fusível localizado na extremidade do adaptador do veículo.

- Utilize uma moeda para empurrar a ponta prateada ① e rode-a um quarto de volta para a esquerda.
- Remova a extremidade ②, a ponta prateada e o fusível. ③.

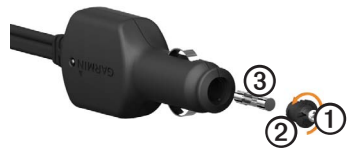

- 3. Instale um fusível de fusão rápida 2 A.
- 4. Certifique-se de que a ponta prateada fica dentro extremidade.
- 5. Com uma moeda, substitua a extremidade.

# Remover o dispositivo e suportes

## Remover o dispositivo do suporte

- 1. Prima a patilha para cima no topo do suporte.
- 2. Incline o dispositivo para a frente.

# Remover o suporte do suporte de montagem

- 1. Rode o suporte para a direita ou esquerda.
- 2. Pressione até que a bola saia do encaixe do suporte de montagem.

# Remover o braço do suporte da base de montagem

- Desloque a patilha de bloqueio ① na base de montagem ② para a posição desbloqueada.
- 2. Pressione a patilha de abertura 3.
- 3. Retire o braço ④ da base de montagem.

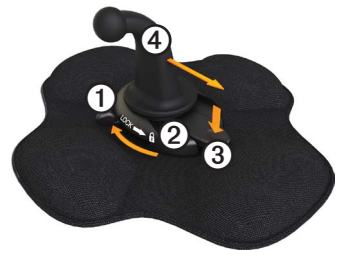

## Acerca do nüMaps Lifetime<sup>™</sup>

Para um pagamento efectuado apenas uma vez, poderá receber até quatro actualizações de mapas todos os anos durante a vida útil do seu dispositivo. Para obter mais informações sobre o nüMaps Lifetime e os termos e condições completos, aceda a www.garmin.com/numaps e clique em Mapas.

# Modelos de dispositivos

- Os modelos com a designação "LM" depois do número do modelo incluem uma subscrição nüMaps Lifetime.
- Os modelos com a designação "LT" após o número do modelo incluem uma subscrição de trânsito vitalícia e um receptor de trânsito.
- Os modelos com a designação "LMT" após o número do modelo incluem uma subscrição nüMaps Lifetime, uma subscrição de trânsito vitalícia (página 75) e um receptor de trânsito.

# Adquirir mapas adicionais

Poderá adquirir mapas adicionais para o dispositivo.

- 1. Consulte a página do dispositivo no website da Garmin (www.garmin.com).
- 2. Clique no separador Mapas.
- 3. Siga as instruções no ecrã.

## Personalizar Pontos de Interesse

Os POIs personalizados são pontos personalizados no mapa. Podem conter alertas que o informam se estiver perto de um ponto designado ou se estiver a viajar a uma velocidade superior à especificada.

### Instalar o POI Loader

Pode criar ou transferir listas de POI personalizados e instalá-las no seu dispositivo através do software POI Loader.

- 1. Aceda a www.garmin.com/extras.
- 2. Clique em Serviços > POI Loader.
- 3. Instale o POI Loader no computador.

# Utilizar os ficheiros de ajuda do POI Loader

Para obter mais informações sobre o POI Loader, consulte o ficheiro de Ajuda.

Com o POI Loader aberto, clique em Ajuda.

## Encontrar extras

- 1. A partir do menu principal, toque em **Para Onde?** > **Extras**.
- 2. Seleccione uma categoria.

# Câmaras de segurança

# 

A Garmin não é responsável pela precisão ou pelas consequências da utilização de uma base de dados de pontos de interesse personalizados ou de câmaras de segurança/ radares.

As informações relativas às câmaras de segurança estão disponíveis em algumas posições. Aceda a http://my.garmin.com para obter informações acerca da disponibilidade. Nessas posições, o dispositivo inclui as posições de centenas de câmaras de segurança. O seu dispositivo alerta-o quando se aproximar de uma câmara de segurança e avisa-o se conduzir demasiado depressa. Os dados são actualizados semanalmente, pelo que terá sempre acesso às informações mais actualizadas.

Poderá comprar uma nova região ou alargar uma subscrição existente quando o desejar. Cada região adquirida tem uma data de validade específica.

# Adquirir acessórios

Aceda a http://buy.garmin.com.

## Contactar a Assistência ao Produto Garmin

Contacte a Assistência ao Produto Garmin se tiver alguma pergunta acerca deste produto.

- Nos Estados Unidos, aceda a www .garmin.com/support ou contacte a Garmin USA através do número de telefone (913) 397-8200 ou (800) 800-1020.
- No Reino Unido, contacte a Garmin (Europa) Ltd. através do n.º de telefone 0808 2380000.

 Na Europa, aceda a www.garmin .com/support e clique em Contact Support (Contactar a assistência) para obter informações sobre a assistência nacional, ou contacte a Garmin (Europe) Ltd. através do telefone +44 (0) 870-8501241.

# Especificações

- Intervalo de temperatura de funcionamento: 0 °C – 60 °C (32 °F – 140 °F)
- Intervalo de temperatura de carregamento: 0 °C – 45 °C (32 °F – 113 °F)

# Resolução de problemas

| Problema                                                               | Solução                                                                                                    |
|------------------------------------------------------------------------|----------------------------------------------------------------------------------------------------|
| O meu dispositivo não<br>adquire sinais de satélite.                   | <ul> <li>Verifique se o simulador GPS está desligado.</li> <li>A partir do menu principal, toque em Ferramentas &gt;<br/>Definições &gt; Sistema &gt; Simulador GPS &gt; Desligar.</li> <li>Utilize o seu dispositivo no exterior de parques de<br/>estacionamento e afastado de edifícios altos e de árvores.</li> <li>Mantenha-se estático durante vários minutos.</li> </ul>                                       |
| O dispositivo não carrega<br>no meu veículo.                           | <ul> <li>Verifique o fusível no cabo de alimentação do veículo<br/>(página 73).</li> <li>Certifique-se de que o veículo está ligado e a fornecer<br/>energia à tomada de alimentação.</li> <li>O dispositivo apenas pode ser carregado a uma<br/>temperatura entre 0 °C e 45 °C. Se o dispositivo for<br/>colocado à luz solar directa ou num local quente, o processo<br/>de carregamento não é iniciado.</li> </ul> |
| A bateria não fica<br>carregada por muito tempo.                       | Para maximizar o tempo entre cargas, desligue a<br>retroiluminação (página 66).                                                                                                    |
| Como posso eliminar os meus dados de utilizador?                       | Consulte a página 72.                                                                                                    |
| O indicador da minha<br>bateria não parece fornecer<br>dados precisos. | Deixe que a unidade descarregue totalmente e volte a carregá-<br>la (sem interromper o ciclo de carregamento).                                                                                                    |

| Como sei se o meu<br>dispositivo se encontra no<br>modo de armazenamento<br>USB em massa?             | Quando o seu dispositivo se encontra no modo de<br>armazenamento USB em massa, é apresentada uma imagem<br>de um dispositivo ligado a um computador no ecrã do<br>dispositivo. Além disso, em " <b>O Meu Computador</b> " deverão<br>existir duas novas unidade de disco amovível.                                                                                        |
|----------------------------------------------------------------------------------------------------|----------------------------------------------------------------------------------------------------|
| O dispositivo está ligado<br>ao computador, mas<br>não entra no modo de<br>armazenamento em<br>massa. | <ol> <li>Desligue o cabo USB do computador.</li> <li>Desligue o dispositivo.</li> <li>Ligue o cabo USB a uma porta USB do computador e ao<br/>dispositivo.</li> <li>O dispositivo activa-se automaticamente e adopta o modo<br/>de armazenamento de massa USB.</li> <li>Certifique-se de que o dispositivo está ligado a uma porta<br/>USB e não a um hub USB.</li> </ol> |
| Não consigo encontrar as<br>unidades amovíveis na<br>minha lista de unidades.                         | Se dispuser de várias unidades de rede detectadas pelo<br>computador, o Windows poderá ter dificuldades ao atribuir<br>letras às unidades do dispositivo. Consulte o ficheiro de Ajuda<br>do seu sistema operativo para obter informações acerca do<br>mapeamento/atribuição de letras às unidades.                                                                       |
| O meu telefone não se liga<br>ao dispositivo.                                                         | <ul> <li>A partir do menu principal, toque em Ferramentas &gt;<br/>Definições &gt; Bluetooth. O campo Bluetooth deverá estar<br/>definido para Activado.</li> <li>O seu telefone deverá estar ligado e a menos de 10 metros<br/>do seu dispositivo.</li> <li>Visite www.garmin.com/bluetooth para obter mais ajuda.</li> </ul>                                            |

## A

acessórios 77 acordo de licenciamento de utilizador final 58 Acordo Internacional dos Impostos sobre os Combustíveis (IFTA) 35 adesivo 3-4, 3-5 adquirir mapas 75 adquirir sinais de satélite 7, 7 - 8aiuda 43 anti-theft feature 71 apagar. See eliminar área de pesquisa, alterar 19 assistência 77 assistência ao produto 77 Assistência ao Produto Garmin 77 Autocaravana definicões 61-62 perfis 7, 60-61

avisos, produto 1

#### В

base de dados de zonas de escola 75 bateria calor e 1 informações 72 vida útil 72, 78 bateria de iões e lítio 1, 72 Bluetooth technology 50–54 botões no ecrã 10 botões, no ecrã 10 brilho, ajustar 8

## С

cabos de alimentação 69 calculadora 48 câmara de marcha-atrás 11 câmara de segurança 11 câmaras retrovisora 11 segurança 76–77 câmaras de segurança 76–77 camião condutores 40 definições 61–62 envios 40–41 limites de velocidade 22 perfis 7, 60–61 captura de ecrã 48 carregar fotografias 16-19 carregar o dispositivo 78 cartões de memória 55-56 casa definir uma posição 14 editar informação de posição 15 efectuar chamadas 54 navegar 15 número de telefone 54 repor a posição 15 chamadas atender 52 casa 54 chamada em espera 53 desligar 52 efectuar 53 marcação por voz 54 para negócios 53 silenciar 53 classificar pontos de interesse 16 combustível dados 35-36 encontrar 43 registos 36

Manual do Utilizador do dēzl 560

comércio e atracções, procurar 15 - 17computador, ligar a 6-7 condutores, camião 40 conector micro-B 6-7 conector USB dispositivo 6 receptor de trânsito 30 suporte 2, 4 conversor de unidades 48-49 converter moeda 49 unidades de medida 48-49 coordenadas 19 cuidar do dispositivo 70-71 curva, próxima 25

#### D

dados de utilizador, apagar 72 definições Bluetooth 67 camião ou autocaravana 60–61 ecrã 66 GPS 58 idioma 66 mapa 61–62, 67

menu principal personalizado 58-59 navegação, pedestre 63 navegação, veículo 61-62 repor 67 rota 63-65 simulador 21, 58 sistema 58 Trafego 67 definições de idioma 66 definições de mvMaps 67 definições de navegação pedestre 63 veículo 61-62 definições de rota 63-65 definições do dispositivo. Bluetooth e 51 definições do ecrã 66 definições do menu principal personalizadas 58-59 definições do sistema 58 definições do telefone. Bluetooth e 50-51 destinos, vários 20-21 desvios avançado 65

tirar 27-28 desvios avancados 65 dicas Bluetooth 51-52 conduzir 46 resolução de problemas 78-79 dispositivo ajuda 43 carregar 78 cuidados 70-71 emparelhar com um telefone 50-52 proteger 70-71 registar 6 remover 74 repor 8

#### Е

economia de combustível, calibrar 44 ecoRoute calibrar a economia de combustível 44 calibrating fuel economy 44 dicas 46

informações acerca da poupança de combustivel 45 perfil do veículo 46 pontuação ecoChallenge 45 registo de quilómetros 46 ecrã botões 10 brilho 8,66 teclado 10 eliminar dados do utilizador 72 Favoritos 19 ficheiros 57 posições encontradas recentemente 17 emparelhar um telemóvel 50 - 52enderecos, procurar 12 envios 40-41especificações 77 esquadras de polícia 43 estado de servico 39 estado do telefone 54 estado, serviço 39

evitar áreas e estradas 64–65 funcionalidades para a estrada 64 roubo 71, 71–72 tipos de transportes públicos 63 Trafego 32 exportar jurisdição competente 36–37 registos de condução 42 relatórios de viagem 37

#### F

Favoritos 17–19 editar 18–19 eliminar 19 encontrar 18 guardar a posição actual em 18 guardar posições em 18 ficheiros eliminar 57 tipos suportados 55 ficheiros de imagem JPEG 55 fuel economy, calibrating 44 funcionalidade de limite de velocidade 22 furto, evitar 71 fusível, mudar 73

#### G

garantia, nuMaps 6 garantia nüMaps 6 Garmin Lock 71–72 geocaching 19 GPS definições 58 simulador 21 sinais de satélite 7–8 guardar posições encontradas 18 sua posição actual 18 guardar o dispositivo 70 guia de informações importantes de segurança e do produto 1, 5

#### н

horas de serviço 38-42

condutores 40 envios 40–41 estado de serviço 39 registos de condução 39, 42 regulamentos 38 hospitais 43

#### I

icones de aviso, camião e autocaravana 68–69
ID da unidade 58
IFTA (Acordo Internacional dos Impostos sobre os Combustíveis) 35
imagem de fundo 47
indicações curva a curva 25
indicações de condução 25
informação da versão 58
informação de trânsito, precisão e disponibilidade 30
informação de viagem repor 24 ver 24 informações acerca da poupança de combustível 45 instalar o suporte 1–5

#### J

jurisdição competente 36-37

#### L

latitude e longitude 19 limpar. *See* eliminar limpar o dispositivo 6, 70 localização actual 43 locking the device 71

#### М

mapas actualizar 7 adicionar[] 75 adquirir 75 cityXplorer 29, 63 definições 61–62 erros 16 informações 67 navegação 23

pedestre 28-29 posição 12-13 mapas cityXplorer 29, 63 mapas pedestres 28-29 MapSource 55, 75 marcação por voz 54 meios de transporte 11 menu principal 9 editar 59 personalizar[] 58-59 predefinido 59 modes, transportation 11 modo de armazenamento em massa[] 55-57, 79 modo de armazenamento em massa USB 55-57, 79 modo de segurança 58 modo pedestre, definições 63 modos, transporte 11 montagem no pára-brisas 5 montar o dispositivo A instalar 1-5 remover da ventosa 74 mudar o fusível 73

myDashboard 6-7 myTrends 28

## N

navegação fotografia 16–19 mapas 23 pedestre 28 todo-o-terreno 64 navegação fotográfica 16–19 navegação todo-o-terreno 64 nüMaps Lifetime 75

#### 0

ofertas (com base em anúncios) desactivar 34 ver 34 opções do mapa de posição 12–13

#### Ρ

perfis camião ou autocaravana 7, 60–61 veículo (ecoRoute) 46 perfis de veículo camião ou autocaravana 7, 60–61

ecoRoute 46 PIN Bluetooth 51 Garmin Lock 71 POI loader 55 pontos de interesse camionagem 14 classificação 17 comunicar incorrecção 16 - 17efectuar chamadas 53 encontrar 15-17 personalizar 75-76 remover incorrecção 16 pontos de interesse de camiões 14-19 pontos de interesse personalizados 75-76 pontos de interesse personalizados, câmaras de segurança/radares personalizados e 76 pontuação, ecoChallenge 45 posição actual 43 posição, actual 43 posição actual, guardar 18 posição de segurança 71

posição, segurança 71 posições encontradas recentemente 17 posições guardadas. See Favoritos posições, guardar nos favoritos 18 posições, procurar casa 15 comércio e atraccões 15 - 17coordenadas 19 enderecos 12 pontos de interesse de camiões 14-19 posições guardadas (favoritos) 18 recentemente encontrados utilizar fotos[] 16–17 utilizar o mapa[] 13 preferências de rota 26-28 proteger o dispositivo 70-71 próxima curva 25

#### R

ranhura para cartão de memória 8

ranhura para cartão microSD 8 recalcular rotas desvios 27-28 Trafego 32 receptor, trânsito 30-34 Registar o dispositivo 6 registo IFTA 35-38 dados de combustível 35-36 jurisdição competente 36 - 37registos de combustível 36 relatórios de viagem 37-38 resumos e relatórios exportados 38 registos combustivel 36 conduzir 38, 39 registos de condução 39 exportar 42visualizar exportação 42 registos de quilómetros 46 regulamentos, horas de serviço 38 relatórios quilometragem 46 viagem 37-38

relatórios de viagem 37-38 relógio 48 relógio mundial, mapa-mundo. 48 remover o dispositivo e suportes 74 remover pontos de interesse incorrectos 16 repor dispositivo 8 informação de viagem 24 posição casa[] 15 repor as definições 67 resolução de problemas 78-79 restrições do veículo 7.60 restrições, veículo 7, 60 rota de previsão 28 rotas. See viagens

#### S

saídas com serviços 14 screen brightness 66 screenshots 48 segurança furto, evitar 71 Garmin Lock 71–72 posição 71 servicos próximas 43 saída 14 servicos próximos 43 silenciar chamadas telefónicas 53 som 9 simulador 21, 58 sinais de satélite 7, 7–8 software actualizar 6 informações 58 Versão 58 software POI loader 76 subscriptions, traffic 30, 67 suporte de fricção 2-3 suporte de fricção portátil 2-3 suporte de montagem no tablier 3-5 suporte, remover 74 suportes friccão 2-3 remover 74 tablier 3-5

#### Т

tecla de alimentação 8 teclado 10

tecnologia Bluetooth 50-54 definições 67 emparelhar com um telefone 50-52 telefone, emparelhar 50-52 Trafego definições 67 evitar 32 ícones 31 recálculo da rota 32 receptor 30-34 subscrições 30 trafficTrends 65 transportes públicos elementos a evitar 63 mapas de cidade 29

#### U

unidades de medida, converter 48-49

#### ۷

vários destinos 20–21 ver cruzamentos 26 informação de viagem 24 viagens 20–21 visual. cruzamentos 26 visualização do mapa em 2D, 3D 62 visualizador de imagens 47 volume 11

Para obter as mais recentes actualizações de software (excepto dados do mapa), ao longo de toda a vida útil dos seus produtos Garmin, visite o Web site da Garmin em www.garmin.com.

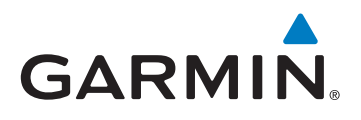

© 2011-2012 Garmin Ltd. ou suas subsidiárias

Garmin International, Inc. 1200 East 151st Street Olathe, Kansas 66062, EUA

Garmin (Europe) Ltd. Liberty House, Hounsdown Business Park, Southampton, Hampshire, SO40 9LR, Reino Unido

> Garmin Corporation No. 68, Zangshu 2nd Road, Xizhi Dist. New Taipei City, 221, Taiwan (R.C.)

> > www.garmin.com

Junho de 2012

N.º de referência 190-01280-34 Rev. B

Impresso em Taiwan